Tag der Hydrologie 2018 in Dresden – Session 16: Messen, Modellieren und Managen

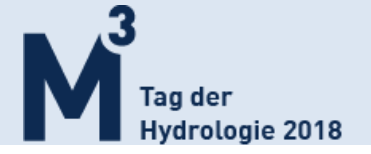

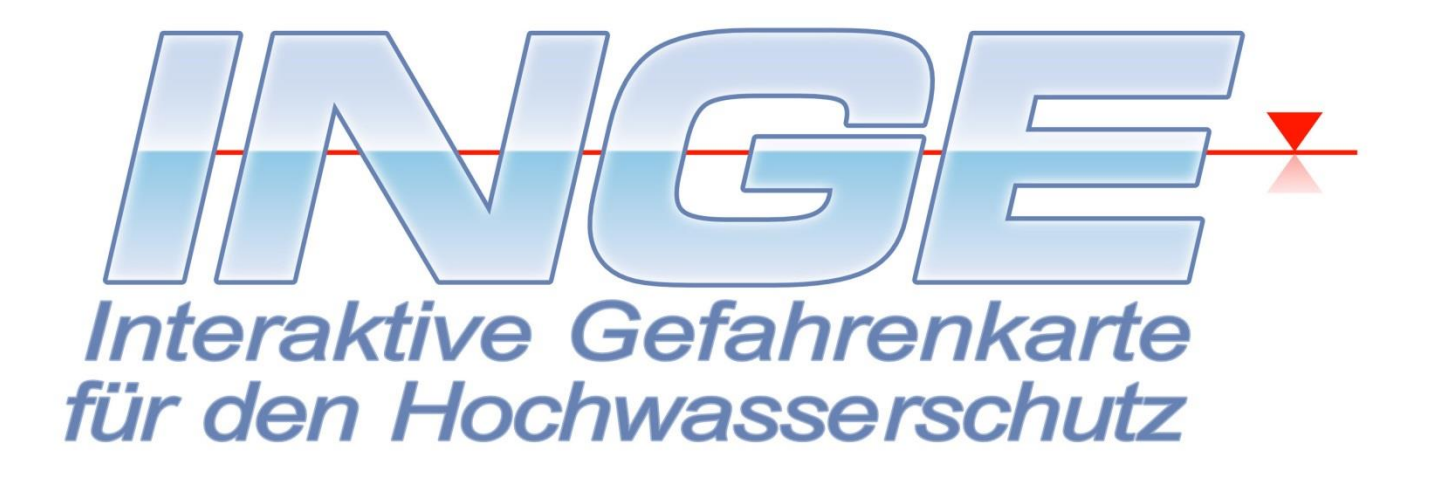

# Hochwasserrisikomanagement mit INGE –

## interaktive Hochwasserabwehr

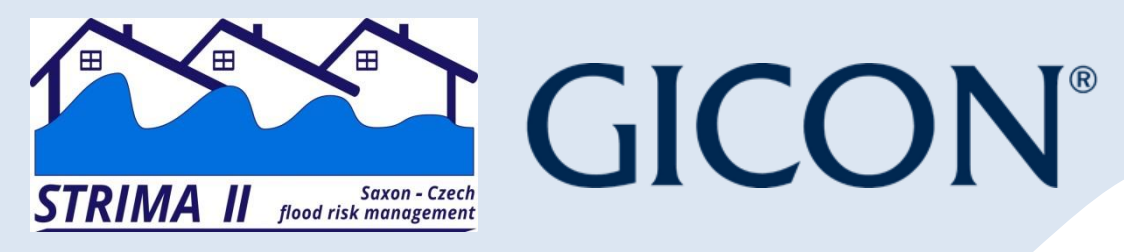

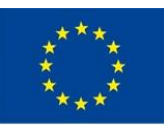

Europäische Union. Europäischer Fonds für regionale Entwicklung: Investition in Ihre Zukunft / Evropská unie. Evropský fond pro regionální rozvoj: Investice do vaší budoucnos

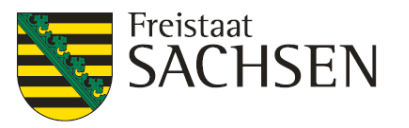

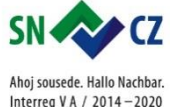

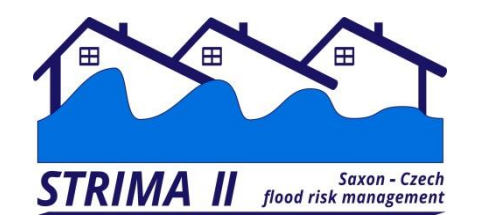

#### Anforderungen

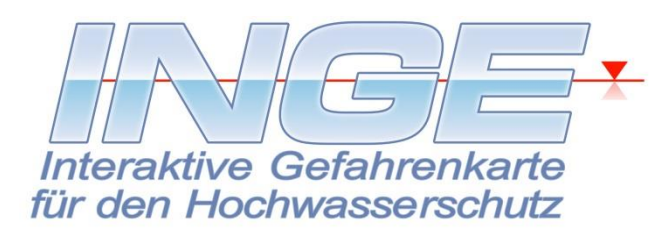

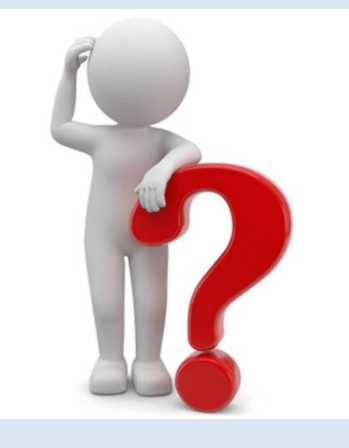

- Übersichtlichkeit alle wichtigen Informationen auf einen Blick
- Einfache Bedienbarkeit strukturierte Übersichten nutzen
- Zeit- und Ortsunabhängigkeit auch für mobilen Einsatz geeignet
- Individuell Daten einpflegen und strukturieren nach eigenem Bedarf

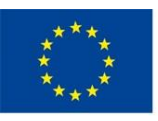

Europäische Union. Europäischer Fonds für regionale Entwicklung: Investition in Ihre Zukunft / Evropská unie. Evropský fond pro regionální rozvoj: Investice do vaší budoucnosti

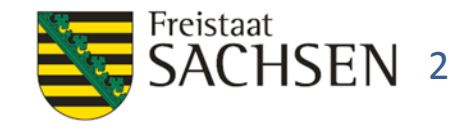

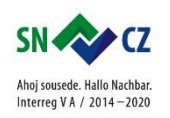

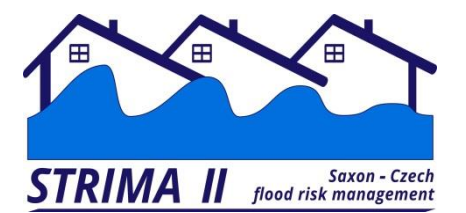

#### **Funktionen & Möglichkeiten**

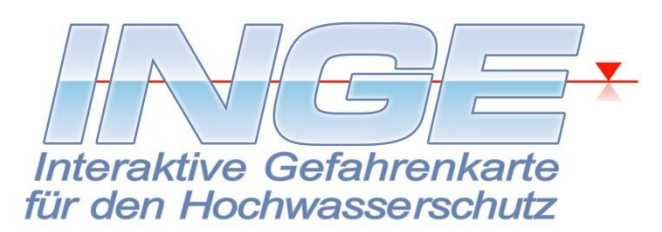

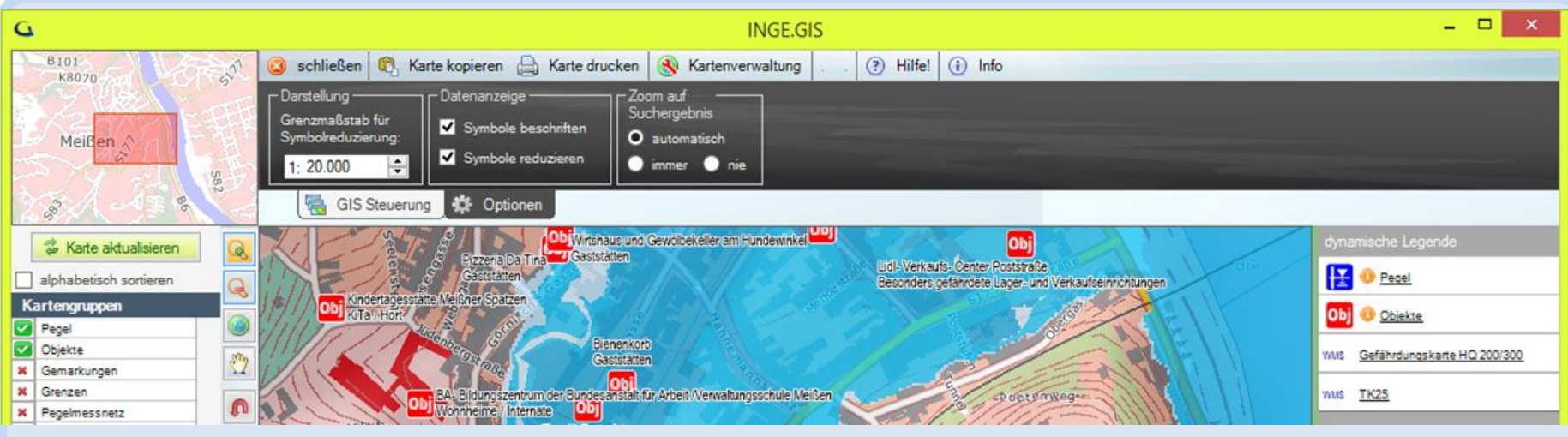

- kostenlose Software INGE »Interaktive Gefahrenkarte für den kommunalen Hochwasserschutz«
- visualisiert den Katastrophenabwehrplan örtlicher Behörden und Einsatzleitungen
- hilfreiches Instrument für Entscheidungen bei der Planung, Durchführung, und Nachbereitung der Katastrophenabwehr, Training von Einsätzen
- Verwaltung beliebiger Objekte im Rahmen des Katastrophenschutzes

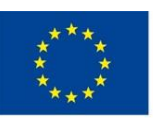

Europäische Union. Europäischer Fonds für regionale Entwicklung: Investition in Ihre Zukunft / Evropská unie. Evropský fond pro regionální rozvoj: Investice do vaší budoucnosti

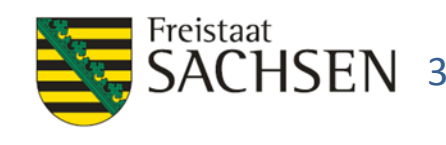

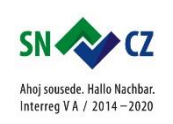

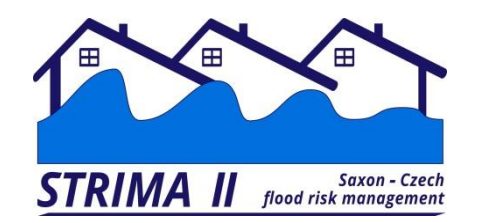

GIS

#### Die elektronische Karte

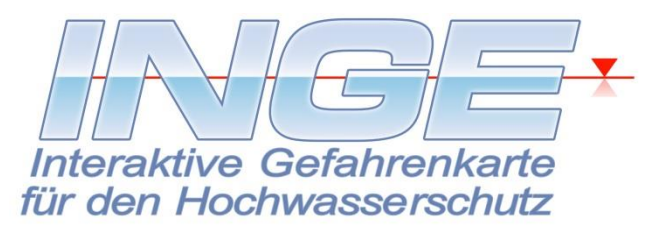

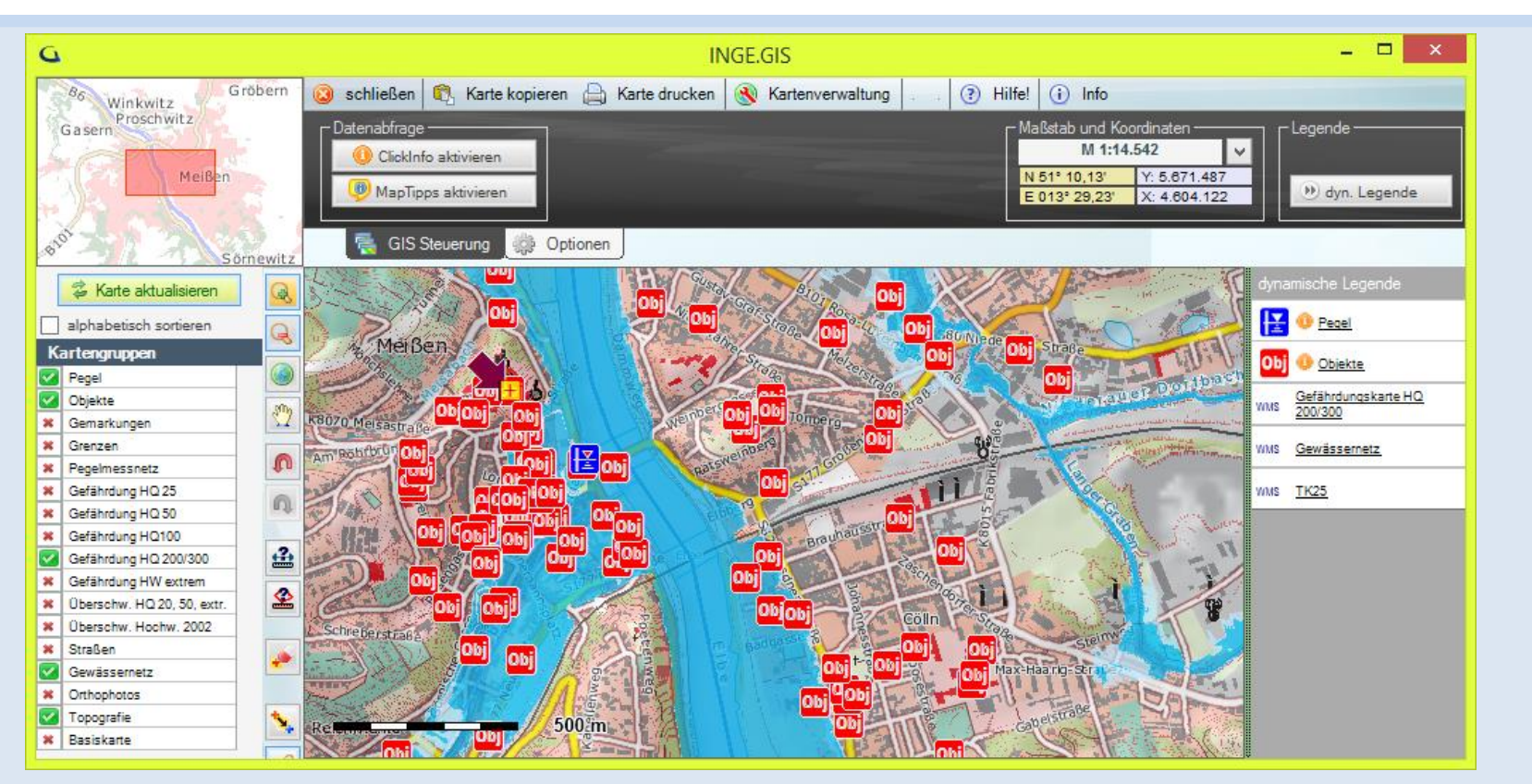

# Das GIS, die elektronische Karte, wird als wichtigste Komponente gleich beim Programmstart geöffnet.

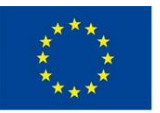

Europäische Union. Europäischer Fonds für regionale Entwicklung: Investition in Ihre Zukunft / Evropská unie. Evropský fond pro regionální rozvoj: Investice do vaší budoucnosti

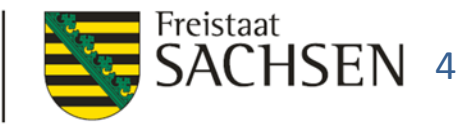

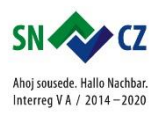

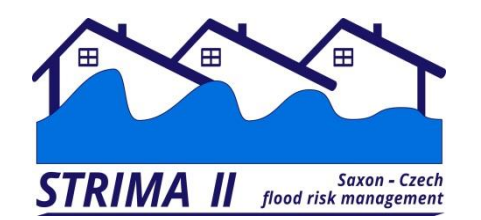

#### Datenbank

#### als wichtiges Arbeitsmittel

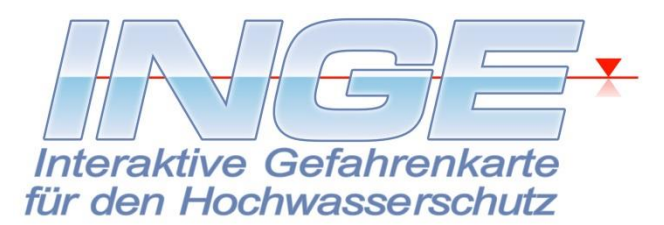

| 🎙 Filter                  | 器 Suchen            | Objektgruppe:                                             | Theater / Museen / Bibliotheken                                                                                                    | <b>※</b>                                |
|---------------------------|---------------------|-----------------------------------------------------------|----------------------------------------------------------------------------------------------------|-----------------------------------------|
| #5/5                      | 🐕 Filterung beenden | Objektname:                                               | Stadttheater Meißen                                                                                                    |                                         |
| Objekte                   | ,                   | Gefährdung:                                               | Gefährdung der hochwertigen Haustechnik sowie der Gebäudeausstattung durch Wa                                                                                                    | isser und 🔺                             |
| n Objektname              | Objektgruppe        | 1                                                         | Schlamm.                                                                                                    |                                         |
| <b>Y</b>                  |                     | 1                                                         |                                                                                                    |                                         |
| Kindergarten Sonnenschein | KiTa / Hort         | 1                                                         |                                                                                                    | -                                       |
| Krankenhaus Meißen        | Krankenhäuser       | Bemerkungen:                                              | ▲ <u>▲</u>                                                                                                    |                                         |
| Neue Elbbrücke            | Brücken             | 1                                                         | J. S. S. S. S. S. S. S. S. S. S. S. S. S.                                                                                                    | A                                       |
| Sportplatz                | Sportanlagen        | 1                                                         | - 200                                                                                                    | Summer of the                           |
| Stadttheater Meißen       | Theater / Museen /  | 1                                                         |                                                                                                    |                                         |
|                           | Bibliotheken        | Koordinaten:<br>erstellt am:                              | Rechtswert (X):         4.603.095         Hochwert (Y):         5.671.014           12.07.2006 14:43         geändert am:         01.10.2012 11:13                                                                                                    | **************************************  |
|                           | Bibliotheken        | Koordinaten:<br>erstellt am:                              | Rechtswert (X):         4.603.095         Hochwert (Y):         5.671.014           12.07.2006 14:43         geändert am:         01.10.2012 11:13                                                                                                    | re Maßnahmen                            |
|                           | Bibliotheken        | Koordinaten:<br>erstellt am:                              | Rechtswert (X): 4.603.095 Hochwert (Y): 5.671.014                                                                                                    | ve Maßnahmen                            |
|                           | Bibliotheken        | Koordinaten:<br>erstellt am:<br>Custändigke               | Rechtswert (X): 4.603.095 Hochwert (Y): 5.671.014<br>12.07.2006 14:43 geändert am: 01.10.2012 11:13<br>eiten S Fotos Dokumente empfohlene Maßnahmen Aktiv<br>Vorname Institution Zuständigkeitsart<br>Manfredo Wachschutz                                                                                                    | /e Maßnahmen<br>Ort<br>Meißen           |
|                           | Bibliotheken        | Koordinaten:<br>erstellt am:<br>Custändigke<br>Conf. Name | Rechtswert (X):       4.603.095       Hochwert (Y):       5.671.014         12.07.2006 14:43       geändert am:       01.10.2012 11:13         eiten       Stadttheater Meißen GmbH       Eigentümer/Betroffener                                                                                                    | /e Maßnahmen<br>Ort<br>Meißen<br>Meißen |
|                           | Bibliotheken        | Koordinaten:<br>erstellt am:                              | Rechtswert (X):       4.603.095       Hochwert (Y):       5.671.014         12.07.2006 14:43       geändert am:       01.10.2012 11:13         eiten       Fotos       Dokumente       empfohlene Maßnahmen       Aktiv         Vorname       Institution       Zuständigkeitsart         Manfredo       Wachschutz         Stadttheater Meißen GmbH       Eigentümer/Betroffener | ve Maßnahmen<br>Ort<br>Meißen<br>Meißen |

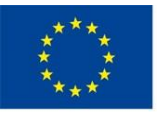

Europäische Union. Europäischer Fonds für regionale Entwicklung: Investition in Ihre Zukunft / Evropská unie. Evropský fond pro regionální rozvoj: Investice do vaší budoucnosti

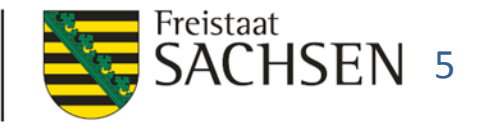

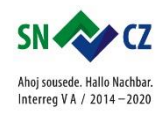

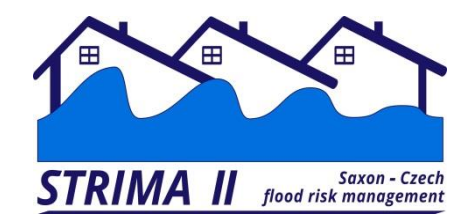

#### Visualisierung von Notfallunterlagen

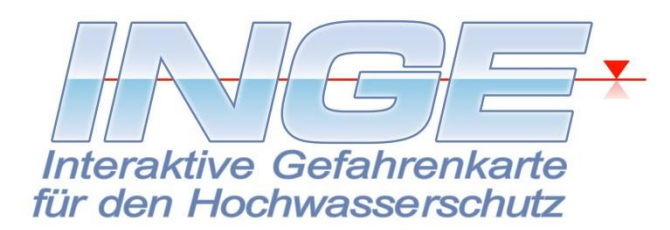

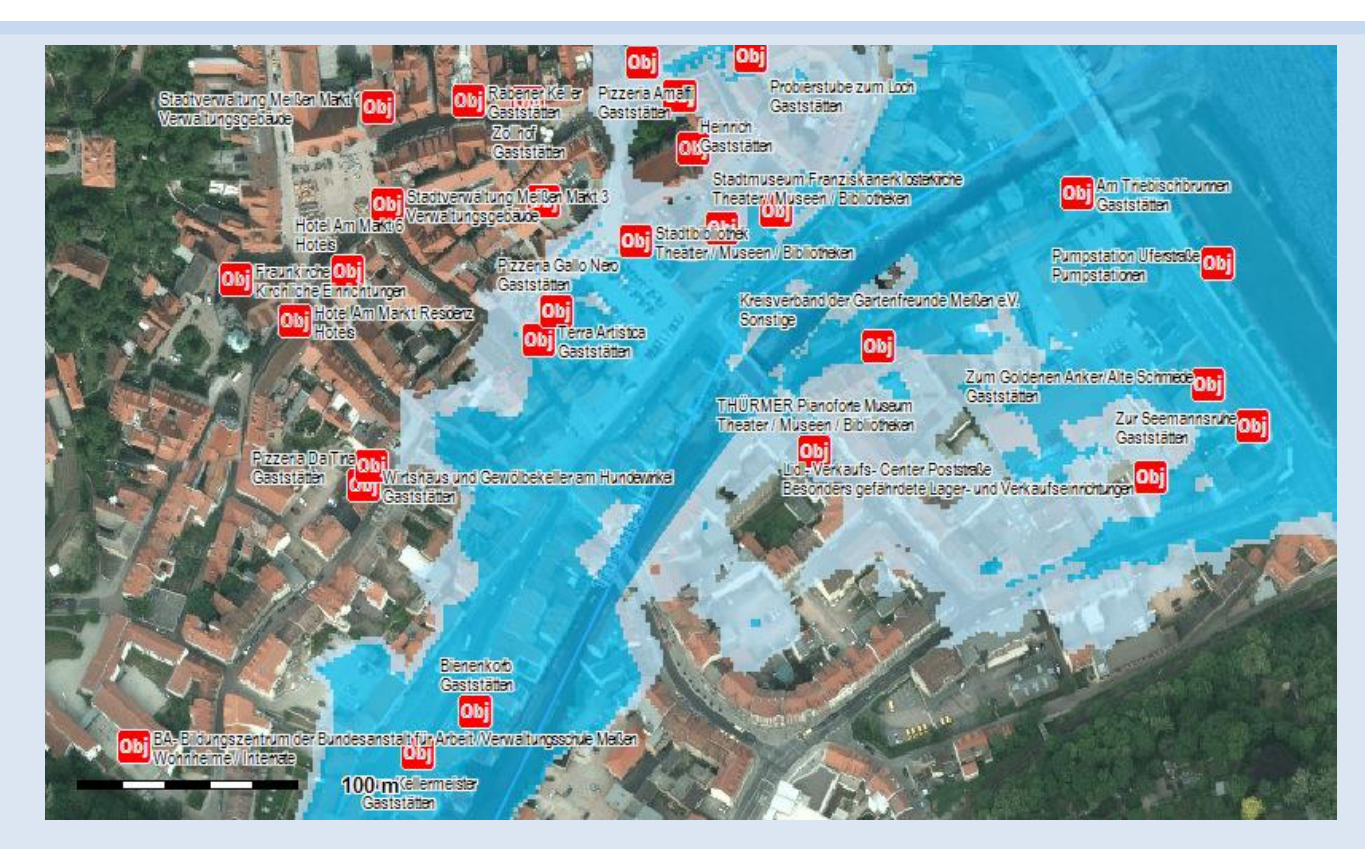

Beispiel: Objekte und Pegel auf der Karte der Überflutungsszenarien Basiskarte: Orthophoto (WebMapService)

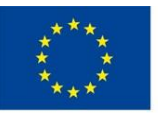

Europäische Union. Europäischer Fonds für regionale Entwicklung: Investition in Ihre Zukunft / Evropská unie. Evropský fond pro regionální rozvoj: Investice do vaší budoucnosti

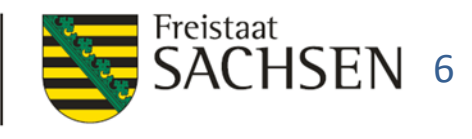

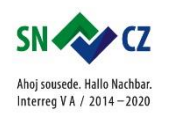

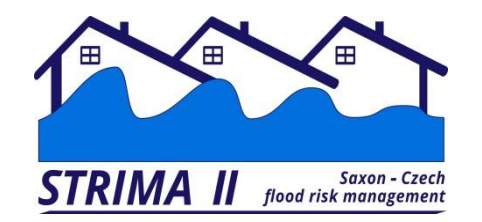

#### Visualisierung von Notfallunterlagen

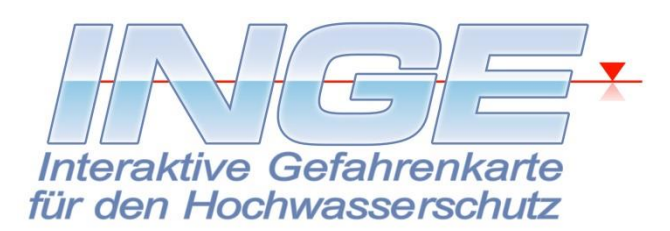

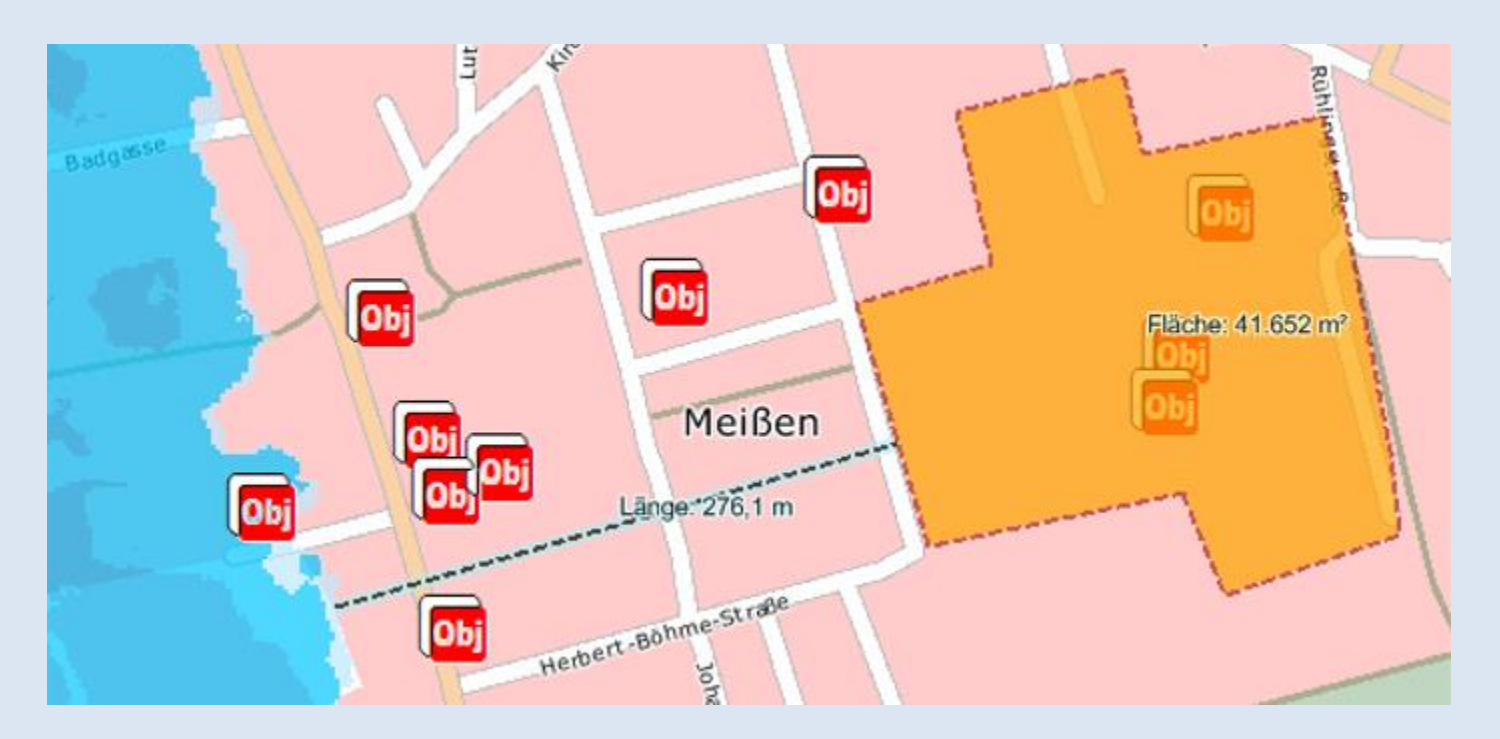

Beispiel: Längen- und Flächenmessung, Basiskarte: einfache Vektorkarte (WebMapService)

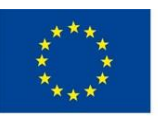

Europäische Union. Europäischer Fonds für regionale Entwicklung: Investition in Ihre Zukunft / Evropská unie. Evropský fond pro regionální rozvoj: Investice do vaší budoucnosti

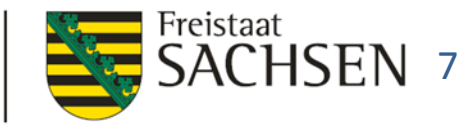

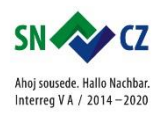

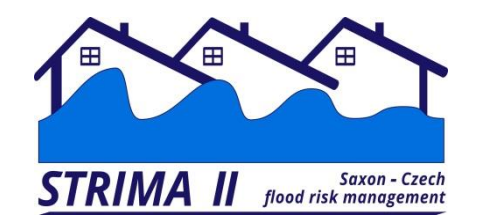

#### Visualisierung von Notfallunterlagen

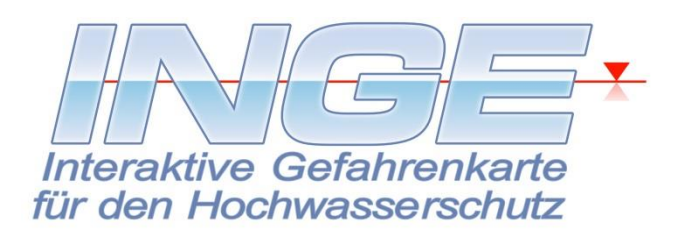

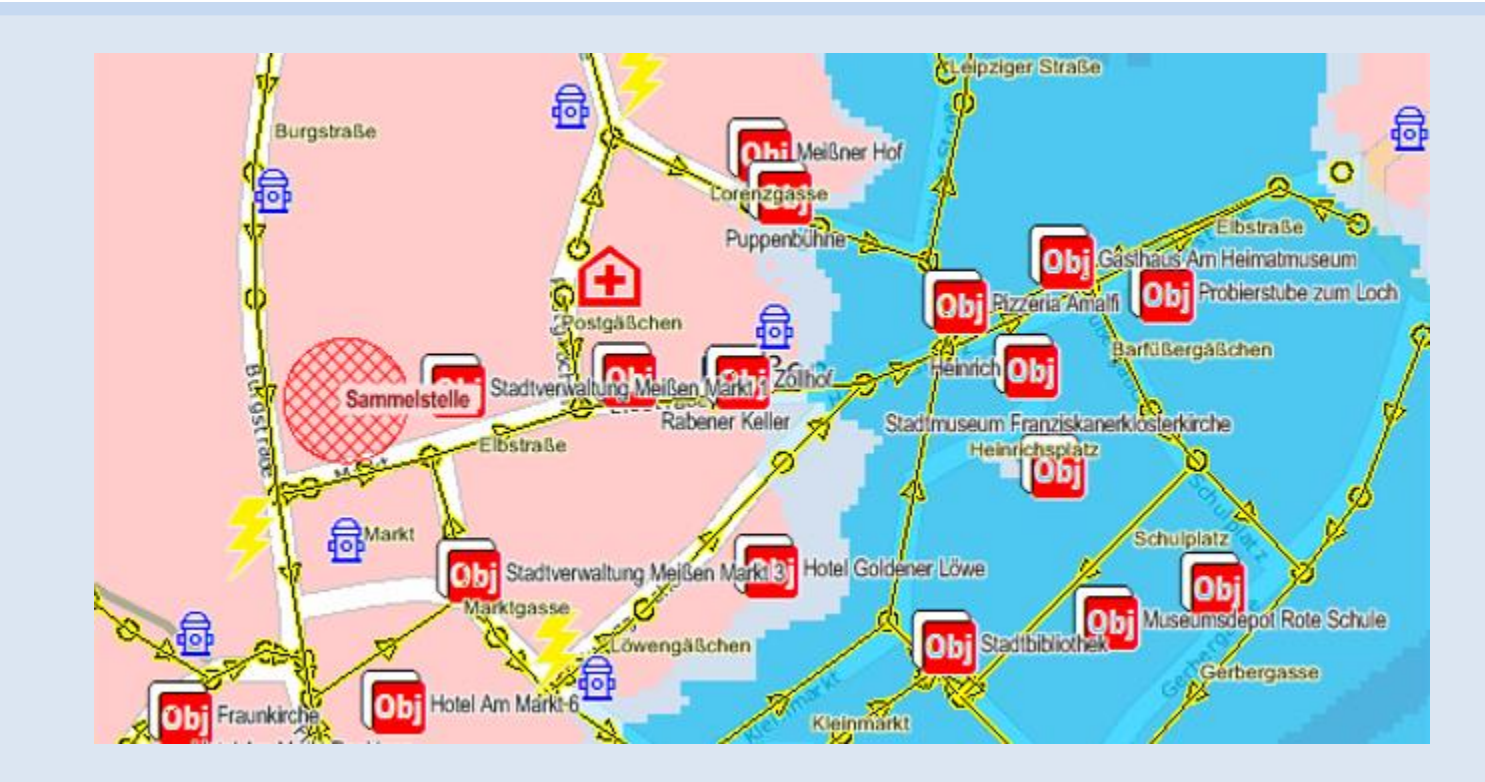

Im GIS können gefährdete Objekte bezüglich ihrer katastrophenschutztechnischen Eigenschaften anhand von technischen Karten untersucht werden (z.B. Kanalisation, Energie, Verkehrsanbindung, Überflutungshöhen, Fluchtwege usw.).

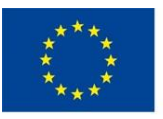

Europäische Union. Europäischer Fonds für regionale Entwicklung: Investition in Ihre Zukunft / Evropská unie. Evropský fond pro regionální rozvoj: Investice do vaší budoucnosti

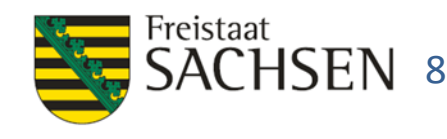

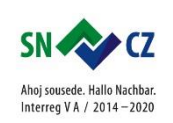

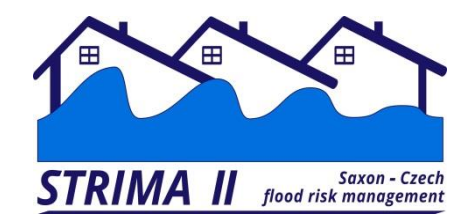

### Ermittlung gefährdeter Objekte

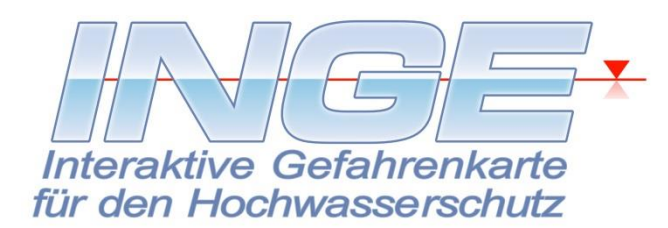

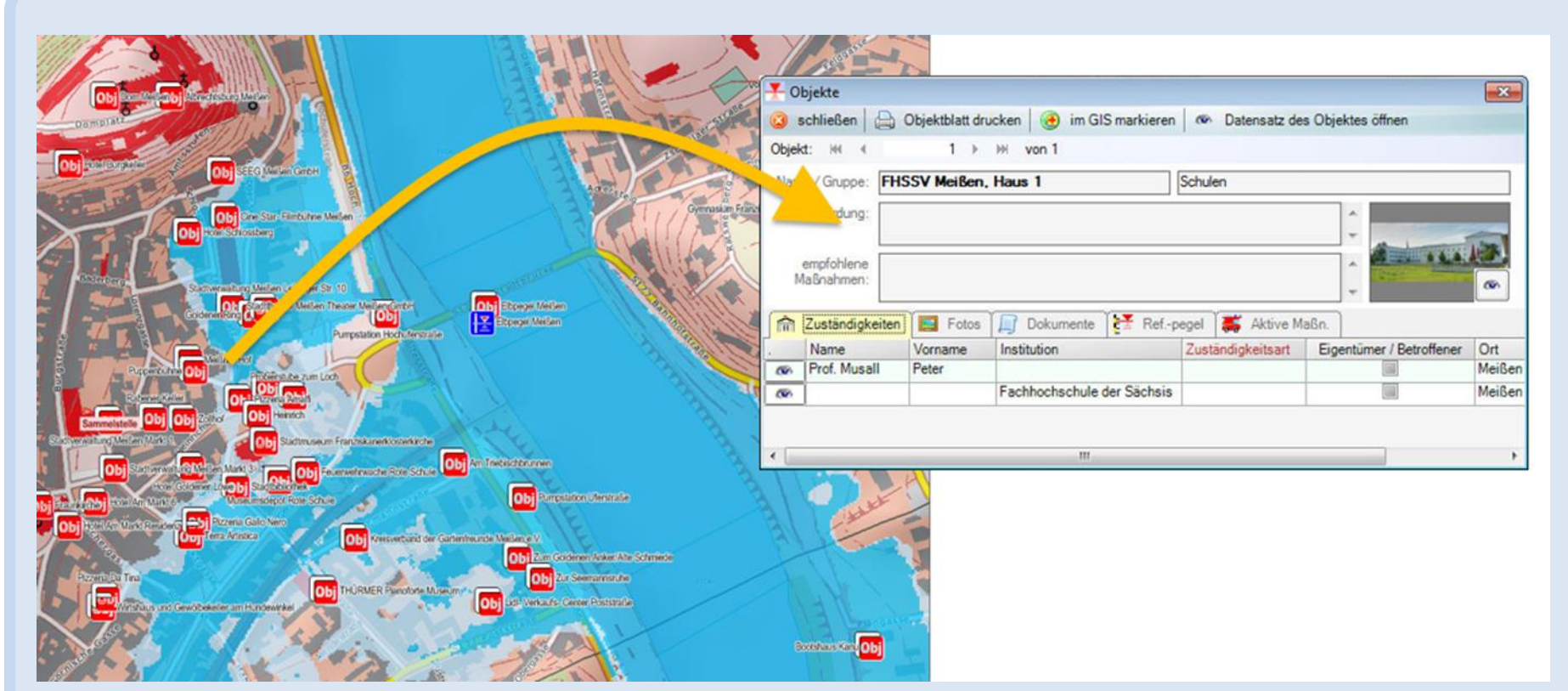

Im GIS können anhand von Überflutungsszenarien gefährdete Objekte festgestellt werden. Ein Klick in die Karte liefert die Details des Objektes aus der Datenbank.

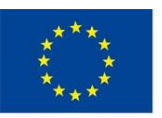

Europäische Union. Europäischer Fonds für regionale Entwicklung: Investition in Ihre Zukunft / Evropská unie. Evropský fond pro regionální rozvoj: Investice do vaší budoucnosti

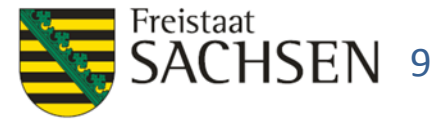

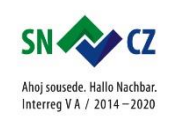

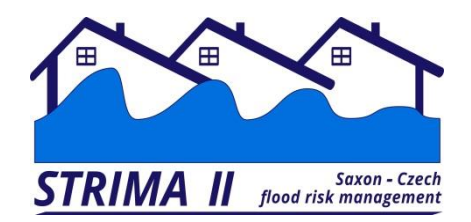

regionální rozvoj: Investice do vaší budoucnosti

### **Ermittlung gefährdeter Objekte**

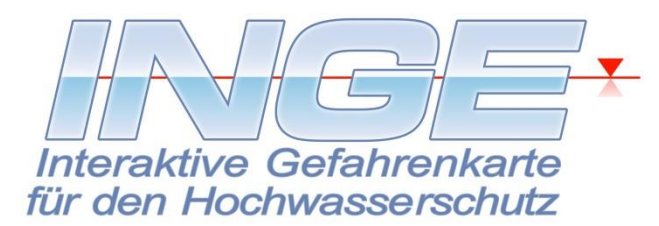

|          |                           |                     | S                                       | ituatior | nsabf      | frage                          |            | ×                                       |                 |         |
|----------|---------------------------|---------------------|-----------------------------------------|----------|------------|--------------------------------|------------|-----------------------------------------|-----------------|---------|
| 🕽 schli  | ießen 📄 Situationsberio   | cht drucken         | 🔺 minimieren 💕 nor                      | mal 🗾    | max        | kimieren                       |            |                                         |                 |         |
| . Gebe   | en Sie für alle gewünsc   | hten Referenzpe     | gel                                     |          | 2. Sta     | arten Sie die Suche nach de    | n betrof   | fenen Objekten!                         |                 |         |
| lie Sta  | tusdaten ein!             |                     | n Pegelstati zurücksetze                | n        |            | 🏠 betroffene Objekte ermitteln |            | 🚯 betroffene Objekte im GIS markieren 👆 |                 |         |
|          |                           | -                   |                                         |          | 🔿 all      | le betroffenen Objekte 💿 Ob    | ojekte mit | nicht begonnenen Maßnahmen = ToDo-Liste |                 |         |
| tati der | Referenzpegel             |                     |                                         | b        | etrof      | fene Objekte: 13               |            |                                         |                 |         |
| -        | Pegelname                 | Pegelwasserstar     | nd (cm) Alarmstufe                      | 4        | 2.         | Objektname                     |            | Objektgruppe                            |                 |         |
|          | Elbepegel Dresden         | 0                   | 0                                       |          | 0          | <b>2</b> )                     |            | ✓                                       |                 |         |
|          | Elbpegel Meißen           | 600                 | 3                                       |          | 6          | Brennstoffhandel u. Fuhrges    | chäft      | Industriebetriebe                       |                 |         |
| ۲        | Hochwasserlinie Elbe      | 0                   | 0                                       |          | 0          | Dammweg                        |            | Straßen                                 |                 |         |
|          | Hochwasserlinie           | 0                   | 0                                       |          | 0          | 😨 Elbstraße                    |            | 180, Winkwitz                           |                 |         |
| -        | Triebischnegel Meißen     | 0                   | 0                                       |          | 0          | Gerbergasse                    |            | Proschwitz                              | Seg             |         |
| 1.00     | The bisen peger menser    | Ŭ                   | Ŭ                                       |          | 0          | 💀 Kleinmarkt                   |            |                                         | In L            |         |
|          |                           |                     |                                         |          | 6          | 💀 Leipziger Straße             | Gase       |                                         |                 |         |
|          |                           |                     |                                         |          | 0          | Marktgasse                     |            |                                         | 06              |         |
|          |                           |                     |                                         |          | 6          | Parkplatz Bahnhofstraße        | 1          |                                         |                 | E       |
|          |                           |                     |                                         |          | 6          | Parkplatz Elbkai               |            |                                         | SI BEALINE      | $\sim$  |
|          |                           |                     |                                         |          | 6          | Parkplatz Hochuferstraße       | <b>1</b>   |                                         |                 |         |
|          |                           |                     |                                         |          |            | Parkplatz Siebeneichner Str.   | aß         |                                         | H               | ~       |
|          |                           |                     |                                         |          |            | Yachtclub Meißen               | Vol        |                                         |                 |         |
|          |                           |                     |                                         |          |            |                                |            |                                         | Meißen          |         |
|          |                           |                     |                                         | -1       |            |                                | -16        |                                         |                 | 7       |
| atusda   | ten des ausgewählten Pege | els:                |                                         | r i      | noch a     | auszuführende Massnahmen am be |            |                                         |                 | Ð       |
| Pegelv   | vasserstand (cm): 600     | <b>_</b>            |                                         |          | <b>5</b> . | Maßnahme                       |            |                                         |                 | 15      |
|          |                           |                     |                                         |          | 0          | Schutzmaßnahme                 |            |                                         |                 |         |
|          | Alamstufe: 3              | - 0                 | C Eingaben übernehmer                   |          |            |                                |            |                                         | THIZS THE       | T       |
|          |                           |                     | 0-9-9-9-9-9-9-9-9-9-9-9-9-9-9-9-9-9-9-9 |          |            |                                |            |                                         |                 | 4       |
|          | Es muss                   | nur ein Wert ausgef | üllt werden!                            |          |            |                                | 15         |                                         |                 |         |
|          |                           | -                   |                                         |          |            |                                |            |                                         |                 |         |
|          |                           |                     |                                         |          |            |                                |            |                                         |                 | N       |
|          |                           |                     |                                         |          |            |                                |            | <b>—</b> 500 m                          |                 | örn     |
|          |                           |                     |                                         |          |            |                                |            |                                         |                 |         |
| ×.       | Europäische U             | nion. Europäise     | cher Fonds für L                        | AND      | ESA        | MT FÜR UMWELT                  | ,          | Freistaat                               | au 🌢            |         |
| ***      | regionale Entw            | icklung: Invest     | ition in Ihre                           |          | 1          | ANDWIRTSCHAFT                  |            |                                         | 10 SN           |         |
| *        | Zukunft / Evrop           | oská unie. Evro     | pský fond pro                           |          |            |                                |            |                                         | Ahoj sousede. H | tallo I |
| **       | rogionální rozv           | ai Investice de     | voší hudovoposti                        |          |            | UND GEOLOGIE                   |            |                                         | Interreg VA /   | 2014    |

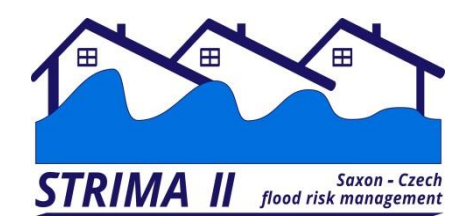

### Ermittlung gefährdeter Objekte

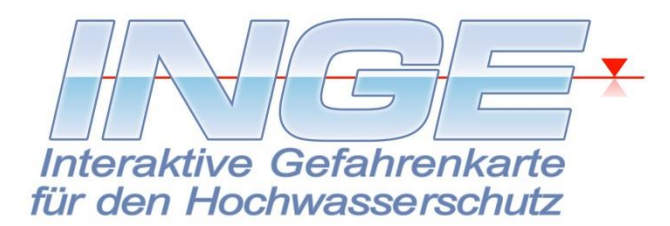

| ¥                                     |                             |      |                   | Objekt           | e                                |                                         | ×      | ] |                                 |
|---------------------------------------|-----------------------------|------|-------------------|------------------|----------------------------------|-----------------------------------------|--------|---|---------------------------------|
| 🔕 schließen 📄 Objektblatt d           | frucken / exportieren       | 🖲 OI | bjekt im GIS r    | narkieren        | 🔟 minimieren 🥣 normal 🗾 m        | iximieren                               |        |   |                                 |
| 🎙 Filter                              | 置 Suchen                    | C    | )<br>bjektgruppe: | Gaststätten      |                                  |                                         | *      |   |                                 |
| # 226 / 323                           | 👸 Filterung beenden         |      | Objektname:       | Pizzeria Da      | Tina                             |                                         |        |   |                                 |
| Objekte                               | ,                           |      | Gefährdung:       |                  |                                  |                                         | $\sim$ |   |                                 |
| A Objektname                          | Objektgruppe                |      |                   |                  |                                  |                                         |        |   |                                 |
| 7                                     | <b>v</b>                    |      |                   |                  |                                  |                                         |        |   |                                 |
| Neugasse                              | Straßen                     |      |                   |                  |                                  |                                         | $\sim$ |   |                                 |
| Neumarkt                              | Straßen                     | В    | emerkungen:       |                  |                                  | ^                                       |        |   |                                 |
| Neumarktschule                        | Schulen                     |      |                   |                  |                                  |                                         |        |   | Wird ausgelöst wenn             |
| Neuzaschendorfer Straße               | Straßen                     |      |                   |                  |                                  | ~                                       |        |   | Penelstand >= 842 cm            |
| Niederauer Straße                     | Straßen                     |      |                   |                  |                                  | 5.070.000                               |        |   | Deal IIFIL and M 10 all         |
| Niederfähre mit Vorbrücke             | Straßen                     |      | Koordinaten:      | Rechtswer        | t (X): 4.602.986 Hochwert (T     | 5.670.696                               |        |   | am Pegel Elbpegel Meilsen       |
| Nikolaikirche                         | Kirchliche<br>Einrichtungen |      | erstellt am:      | 27.06.2007 08:36 | geändert am: 18.11.201           | 2 12:41                                 |        |   | Pegelstand >= 103 cm            |
| Nikolaisteg                           | Brücke T                    |      |                   |                  |                                  |                                         |        |   | am Pegel "Hochwasserlinie Elbe" |
| Nikoleisteg                           | Straßen                     |      | Zuständicke       | eiten 📕 Fot      | os 🎵 Dokumente 🖾 empfohlen       | Maßnahmen                               |        |   | Peoelstand >= 200 cm            |
| Obergasse                             | Straßen                     |      | Maßnahme          |                  | Beschreibung                     | Wird ausgelöst wenn                     |        |   | am Penel "Hochwasserlinie       |
| Ökumenischer Kindergarten             | KiTa / Hort                 |      | Schutzmaß         | nahme            | Keller und Außentüren abdichten. | Pegelstand >= 842 cm                    |        |   | Trichiach"                      |
| Parkplatz Bahnhofstraße               | Plätze                      |      |                   |                  |                                  | am Pegel "Elbpegel Meißen"              | _      |   | Thebisch                        |
| Parkplatz Elbkai                      | Plätze                      |      | Schutzmaß         | nahme            | Keller und Außenturen abdichten. | am Pegel "Hochwasserlinie Elbe"         |        |   |                                 |
| Parkplatz Hochuferstraße              | Plätze                      |      | Schutzmaß         | nahme            | Keller und Außentüren abdichten. | Pegelstand >= 200 cm                    |        |   |                                 |
| Parkplatz Siebeneichner Straße        | Plätze                      | •    |                   |                  |                                  | am Pegel "Hochwasserlinie<br>Triebisch" |        |   |                                 |
| Parkrestaurant                        | Hotels                      |      | -                 |                  |                                  |                                         |        |   |                                 |
| Pestalozzistraße                      | Straßen                     |      |                   |                  |                                  |                                         |        |   |                                 |
| PHOTON Meissener<br>Technologies GmbH | Industriebetriebe           |      |                   |                  |                                  |                                         |        |   |                                 |
| Pizzeria Amalfi                       | Gaststätten                 |      |                   |                  |                                  |                                         |        |   |                                 |
| Pizzeria Da Tina                      | Gaststätten                 |      |                   |                  |                                  |                                         |        |   |                                 |
| Pizzeria Gallo Nero                   | Gaststätten                 |      |                   |                  |                                  |                                         |        |   |                                 |
| <                                     | >                           |      |                   |                  |                                  |                                         |        |   |                                 |

Die Ableitung gefährdeter Objekte aus Pegelständen ist möglich, weil jedes Objekt "seinen" kritischen Wasserstand der für das Objekt relevanten Referenzpegel "kennt".

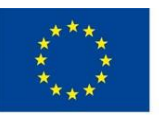

Europäische Union. Europäischer Fonds für regionale Entwicklung: Investition in Ihre Zukunft / Evropská unie. Evropský fond pro regionální rozvoj: Investice do vaší budoucnosti

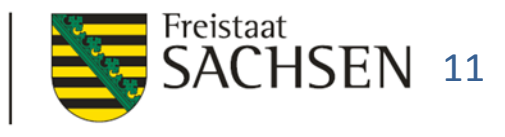

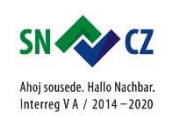

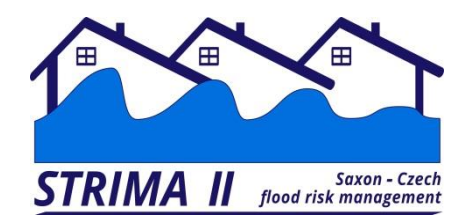

Planung

#### von Maßnahmen

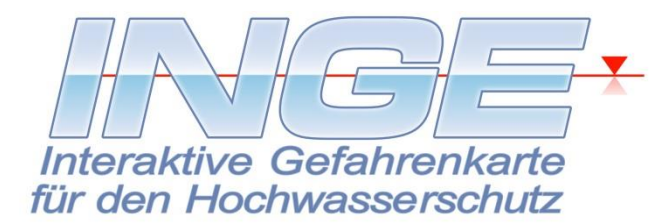

| Totenbearbeitung Maßnahmevorlagen                                     |                                                                                                    |
|-----------------------------------------------------------------------|----------------------------------------------------------------------------------------------------|
| 💿 Daten speichern und Fenster schließen 📀 speichern 🧔 Daten aktualisi | eren 📄 Übersicht drucken 🚔 Vorlage drucken ∡ minimieren 💣 normal                                                     |
| # 3 / 5 💿 neue Maßnahmevorlage 🤤 Maßnahmevorlage löschen              |                                                                                                    |
| Maßnahmevorlagen                                                      | ID: b9045c0b-1cea-4b33-8e55-126e13a51db4                                                                             |
| Abdichten                                                             | Bezeichnung: Alamierung                                                                                              |
| Absperrung                                                            | Beschreibung: Alamierung der Eigentümer, Betreiber, Nutzer usw. vor eintretenden Gefährdungen oder Behinderungen     |
| Evakuierung                                                           |                                                                                                    |
| Haustechnik abschalten und versiegeln                                 |                                                                                                    |
|                                                                       | Bisher wurden 0 Maßnahmen auf Basis dieser Vorlage durchgeführt                                                      |
|                                                                       | erstellt am: 21.09.2012 10:43 geändert am: 21.09.2012 17:48                                                          |
|                                                                       | Zuordnung der Maßnahmevorlage                                                                                        |
|                                                                       | 💿 neue Zuordnung 🤤 Zuordnung löschen 🖉 Zuordnung bearbeiten                                                          |
|                                                                       | Dbjekt Maßnahme erforderlich wenn                                                                                    |
|                                                                       | Kindertagesstätte Ein Herz für<br>Kinder     Kinder     Pegelstand >= 200 cm<br>am Pegel "Hochwasserlinie Triebisch" |
|                                                                       | Grundschule Questenbergschule Pegelstand >= 200 cm<br>am Pegel "Hochwasserlinie Triebisch"                           |
|                                                                       | SEEG Meißen GmbH Pegelstand >= 200 cm<br>am Pegel "Hochwasserlinie Triebisch"                                        |
|                                                                       | Kreisverband der Gartenfreunde<br>Meißen e.V.         Pegelstand >= 200 cm<br>am Pegel "Hochwasserlinie Triebisch"   |
|                                                                       | Hotel Goldener Löwe Pegelstand >= 200 cm<br>am Pegel "Hochwasserlinie Triebisch"                                     |

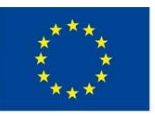

Europäische Union. Europäischer Fonds für regionale Entwicklung: Investition in Ihre Zukunft / Evropská unie. Evropský fond pro regionální rozvoj: Investice do vaší budoucnosti

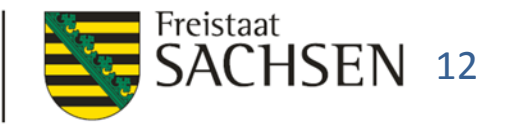

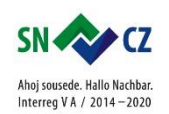

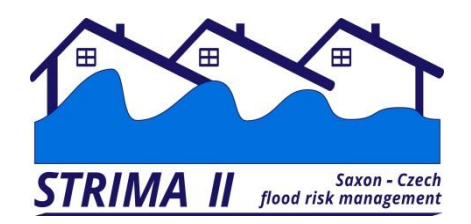

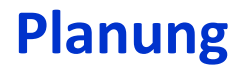

#### von Maßnahmen

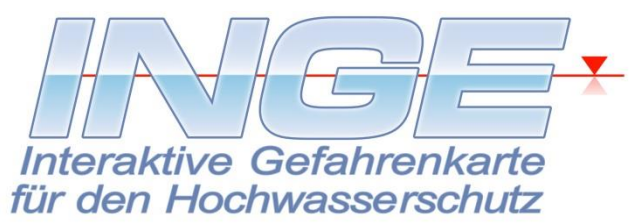

|              | O   | bjektgruppe:             | Schulen                                                |                                                                                                    |                                             |             |                       |                       | <b>-</b> |        |  |
|--------------|-----|--------------------------|--------------------------------------------------------|----------------------------------------------------------------------------------------------------|---------------------------------------------|-------------|-----------------------|-----------------------|----------|--------|--|
|              | (   | Objektname:              | Fachhochsch                                            | ule der Sächsisch                                                                                                    | en Verwaltung Meiß                          | Ben         |                       |                       |          |        |  |
|              | (   | Gefährdung:              | Beeinträchtigung<br>Versperrung der<br>Haustechnik dur | einträchtigung der Zugänglichkeit durch Straßensperrungen.<br>rsperrung der Fluchtwege durch Schutzmaßnahmen und Straßensperrungen.<br>ustechnik durch Grund- und Sickerwassereintritt. |                                             |             |                       |                       |          |        |  |
|              | Ν   | empfohlene<br>Maßnahmen: | Siehe Maßnahm                                          | ne Maßnahmevorlagen unten.                                                                                                    |                                             |             |                       |                       |          |        |  |
|              |     |                          |                                                        |                                                                                                    |                                             | _           |                       |                       | *        |        |  |
|              | Be  | emerkungen:              |                                                        |                                                                                                    |                                             | *           | Rechtswert (X): 4.604 | .305                  |          |        |  |
|              | â . | -                        |                                                        |                                                                                                    |                                             |             | Hochwert (Y): 5.670   | ).361<br>I bearbeiter | 1        |        |  |
| Zu jedem C   |     |                          |                                                        |                                                                                                    |                                             | $\nabla$    | 🔗 Kasakata            |                       |          | hert,  |  |
| dia mit has  |     | erstellt am:             | 26.04.2007 10:26                                       | geän                                                                                                    | dert am: 21.09.2012 10:                     | :43         |                       | n einfugen            |          | , i    |  |
| ule mit bes  |     | Fotos 📗                  | Dokumente                                              |                                                                                                    | 🐺 Aktive Maßn.                              | -           | Maßnahmevorlagen      |                       | •        | ¢      |  |
|              |     | Maßnahme                 |                                                        |                                                                                                    | Wird ausgelöst wenn                         | n A         |                       |                       |          |        |  |
| Bei Erreiche | ۲   | Alarmierung              | I                                                      |                                                                                                    | Pegelstand >= 400 c<br>am Pegel "Elbpegel I | :m<br>Meiße | en"                   | 5                     |          | n gibt |  |
| INGE die In  | ۲   | Evakuierung              | 9                                                      |                                                                                                    | Pegelstand >= 450 c<br>am Pegel "Elbpegel   | :m<br>Meiße | en"                   | 5                     |          |        |  |
|              | ۲   | Abdichten                |                                                        |                                                                                                    | Pegelstand >= 450 c<br>am Pegel "Elbpegel I | :m<br>Meiße | en"                   | 5                     |          |        |  |
|              | ۲   | Haustechnil              | k abschalten und                                       | versiegeln                                                                                                    | Pegelstand >= 500 c<br>am Pegel "Elbpegel I | :m<br>Meiße | en"                   | 5                     |          |        |  |

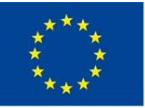

Europäische Union. Europäischer Fonds für regionale Entwicklung: Investition in Ihre Zukunft / Evropská unie. Evropský fond pro regionální rozvoj: Investice do vaší budoucnosti

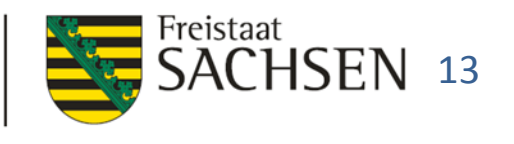

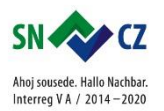

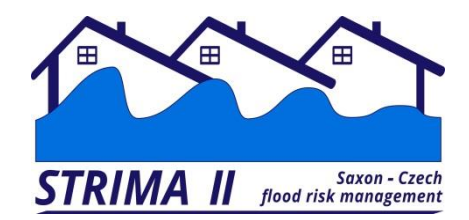

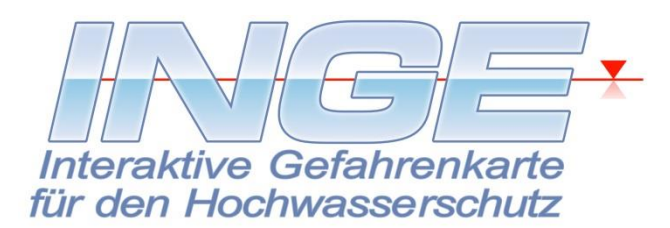

|                                                                   | _      | v                           |                                       | V                   | V                        |     |   |
|-------------------------------------------------------------------|--------|-----------------------------|---------------------------------------|---------------------|--------------------------|-----|---|
|                                                                   | m      | Zuständigkeiten 📘 Fot       | os 📙 Dokumente 🚰 Referenzpe           | gel 🐺 Aktive M      | <mark>aßn.</mark> 🐺 Maßı | n 🖣 | • |
|                                                                   |        | Maßnahme                    | Beschreibung                          | Beginn              | Status                   |     |   |
|                                                                   | œ      | Abdichten                   | Abichtung des Objekt mit geeignetem M | 21.09.2012 18:28    | in Arbeit                | •   |   |
|                                                                   | ۲      | Evakuierung                 | Evakuierung von angestelltem Personal | 21.09.2012 18:27    | in Arbeit                | -   |   |
|                                                                   |        |                             | -<br>-                                |                     |                          |     |   |
| zu Maßnahme: Abdichten                                            |        |                             | zu Objekt: Fachhochschule der S       | ächsischen Verwaltu | ng Meißen                | •   | ۲ |
| Status: in Arbeit                                                 | •      | Zeitpunkt: 21.09.2012 18:28 | jetzt                                 | erstellt am:        | 21.09.2012 18:28         |     |   |
| Status-<br>beschreibung: Sandsäcke geliefert, Abdichtung durch FF | FW beg | onnen                       |                                       |                     |                          |     | - |
| œ                                                                 |        |                             |                                       |                     |                          |     |   |

Am Objekt werden alle gegenwärtig laufenden Maßnahmen aufgelistet. Per Taste 💽 werden die Details der laufenden Maßnahmen angezeigt.

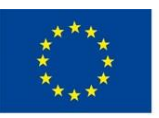

Europäische Union. Europäischer Fonds für regionale Entwicklung: Investition in Ihre Zukunft / Evropská unie. Evropský fond pro regionální rozvoj: Investice do vaší budoucnosti

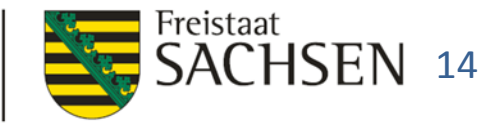

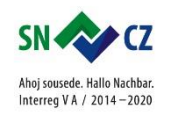

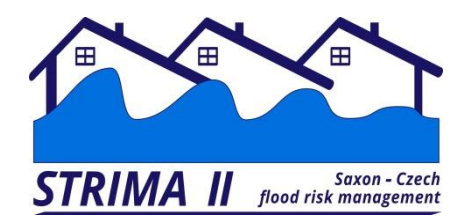

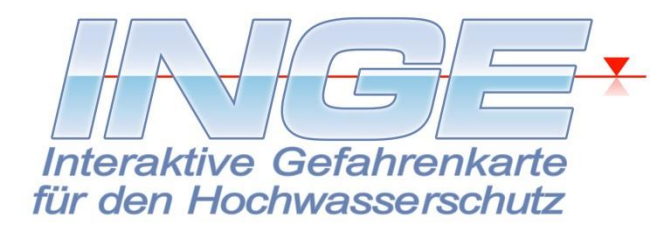

| Ŧ | Datenbearbeitung Maßnahmen                               |               |            |       |                 |                    |                    |                |                                                                         | ×      |
|---|----------------------------------------------------------|---------------|------------|-------|-----------------|--------------------|--------------------|----------------|-------------------------------------------------------------------------|--------|
| 6 | 🕽 speichern und schließen 📀 speichern 💈 a                | ktualisieren  | 🔒 Übersicl | ht dr | rucken 🗎 Ma     | ßnahme             | drucken 🛓          | 🖌 minimie      | eren ď normal 🗾 maximiere                                               | en     |
| # | 4 / 8 💿 neue Maßnahme 🥥 Ma                               | Bnahme lösche | en         |       |                 |                    |                    |                | -                                                                       |        |
| 3 | 🕅 Filter 💿 letzte 24 Std. 💿 letzte 3 Tage 💿              | letzte 7 Tage | Ietzte 14  | Tag   | ge 🔘 letzte 30  | Tage               | 🔘 letzte 60 Tage   | alle           | 🔲 nur offene Maßnahmen an                                               | zeigen |
|   | Maßnahmen                                                | _             |            |       | Bezeichnung:    | Hauste             | chnik abschalten u | und versiege   | eln                                                                     |        |
|   | Maßnahme                                                 | Beginn        | abgeschl.  |       |                 |                    |                    |                |                                                                         |        |
|   | Sperrung Straßenbrucke                                   | 19.03.2008    | $\bigcirc$ |       | Beginn:         | 15.03.2            | 008 14:41 💌        | jetzt          | _                                                                       |        |
|   | Pressekonferenz vorbereiten                              | 18.03.2008    |            |       | zu Objekt:      | Stadtth            | eater Meißen       |                | -                                                                       | •      |
|   | Evakuierung des Kindergartens, Sicherung des<br>Gebäudes | 16.03.2008    | ٢          |       | Beschreibung:   | Wird au<br>Objekt. | usgeführt von Haus | sverwaltung    | . Siehe Verantwortlichkeiten für das                                    | ^      |
| ▶ | Haustechnik abschalten und versiegeln                    | 15.03.2008    |            |       |                 |                    |                    |                |                                                                         | ~      |
|   | Presseinformation herausgeben                            | 15.03.2008    |            |       | erstellt am:    | 05.03.20           | 008 14:41          | 🗾 Stati        | usmeldungen der Maßnahme bearbe                                         | iten   |
|   | Kindergarten evakuieren                                  | 15.03.2008    | 0          |       | geändert am:    | 05.03.20           | 008 14:41          | - <u></u> 5161 | dameidengen der Matanine bealbe                                         |        |
|   | Beräumung Tankstelle                                     | 15.03.2008    |            |       |                 |                    | Statusberichte die | eser Maßna     | ahme (nur lesen)                                                        |        |
|   |                                                          |               |            | 2     | Zeitpunkt       |                    | Status             |                | Beschreibung                                                            | •      |
|   | Türöffnungen mit Sandsäcken abdichten                    | 13.03.2008    |            | Þ     | 15.03.2008 16:0 | 03                 | in Arbeit          |                | Trupp meldet Schwierigkeiten<br>bei der Abschieberung der<br>Gasleitung | ®      |
|   |                                                          |               |            |       | 15.03.2008 15:5 | 55                 | in Arbeit          |                | Einsatztrupp der FW hat<br>Arbeiten begonnen                            | ®      |
|   |                                                          |               |            |       | 15.03.2008 15:  | 35                 | in Vorbereitung    |                | Technikplan an FFW übergeben<br>und Einsatztrupp in Marsch<br>gesetzt   | œ      |
|   |                                                          |               |            |       |                 |                    |                    |                |                                                                         |        |

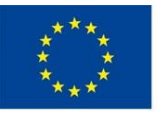

Europäische Union. Europäischer Fonds für regionale Entwicklung: Investition in Ihre Zukunft / Evropská unie. Evropský fond pro regionální rozvoj: Investice do vaší budoucnosti

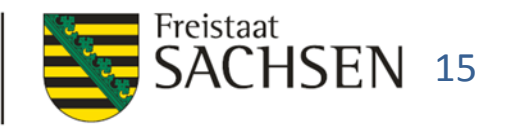

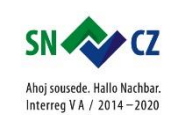

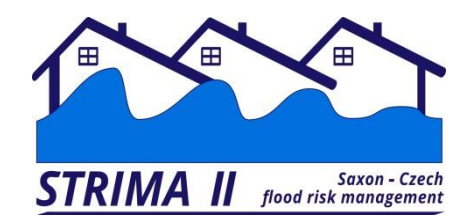

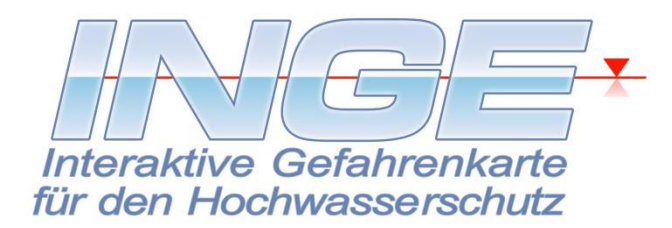

| 🕐 neue Maßnahme 🦳 M                                                                                                    | aßnahme lösch                                                      | en.         |                                          | _                                                                                                 |                                                                                                    |        |
|----------------------------------------------------------------------------------------------------|--------------------------------------------------------------------|-------------|------------------------------------------|---------------------------------------------------------------------------------------------------|----------------------------------------------------------------------------------------------------|--------|
|                                                                                                    |                                                                    |             |                                          |                                                                                                   |                                                                                                    |        |
| Filter I letzte 24 Std. I letzte 3 Tage                                                                                   | letzte 7 Tage                                                      | ⊘ letzte 14 | 4 Tage 💿 letzte 30 Tage                  | Ietzte 60 Tage                                                                                    | alle 📃 nur offene Maßnahmen an                                                                                                    | zeigen |
| Maßnahmen                                                                                                    | _                                                                  | _           | Bezeichnung: Sperr                       | ung Straßenbrücke                                                                                 |                                                                                                    |        |
| Maßnahme                                                                                                    | Beginn                                                             | abgeschl.   |                                          |                                                                                                   | _                                                                                                    |        |
| Sperrung Straßenbrücke                                                                                                    | 19.03.2008                                                         | $\bigcirc$  | Beginn: 19.03                            | .2008 07:00 💌 jetzt                                                                               | ]                                                                                                    | •      |
| Pressekonferenz vorbereiten                                                                                               | 18.03.2008                                                         |             | zu Objekt: Neue                          | Elbbrücke                                                                                         | ▼ €                                                                                                    |        |
| Evakuierung des Kindergartens, Sicherung des<br>Gebäudes                                                                  | 16.03.2008                                                         | ٢           | Beschreibung: Die S                      | perrung der Neuen Elbbrüc<br>fsfall vornesehen, um Hilfs                                          | cke für den öffentlichen Verkehr wird im<br>stransporte reibungslos abwickeln zu könn                                                                                          | en. 🔺  |
| Haustechnik absobalten und versiegeln                                                                                     |                                                                    |             | Deua                                     | fordir forgooorion, and third                                                                     |                                                                                                    |        |
| riausteennik abschalten ullu verslegelti                                                                                  | 15.03.2008                                                         |             |                                          |                                                                                                   |                                                                                                    |        |
| Presseinformation herausgeben                                                                                             | 15.03.2008                                                         |             | erstellt am: 15.02                       | 2008 16:05                                                                                        | Statuemeldungen der Maßnahme hearthe                                                                                                    | Ten T  |
| Presseinformation herausgeben<br>Kindergarten evakuieren                                                                  | 15.03.2008<br>15.03.2008<br>15.03.2008                             |             | erstellt am: 15.02<br>geändert am: 19.02 | 2008 16:05<br>2008 17:48                                                                          | Statusmeldungen der Maßnahme bearbe                                                                                                    |        |
| Presseinformation herausgeben<br>Kindergarten evakuieren                                                                  | 15.03.2008<br>15.03.2008<br>15.03.2008                             | ©           | erstellt am: 15.02<br>geändert am: 19.02 | 2008 16:05<br>2008 17:48                                                                          | Statusmeldungen der Maßnahme bearbe<br>Maßnahme (nur lesen)                                                                                                    | iten   |
| Presseinformation herausgeben<br>Kindergarten evakuieren<br>Beräumung Tankstelle                                          | 15.03.2008<br>15.03.2008<br>15.03.2008<br>15.03.2008               | 0           | erstellt am: 15.02<br>geändert am: 19.02 | 2008 16:05<br>2008 17:48                                                                          | Statusmeldungen der Maßnahme bearbe<br>Maßnahme (nur lesen)<br>Beschreibung                                                                                                    | iten   |
| Presseinformation herausgeben<br>Kindergarten evakuieren<br>Beräumung Tankstelle<br>Türöffnungen mit Sandsäcken abdichten | 15.03.2008<br>15.03.2008<br>15.03.2008<br>15.03.2008<br>13.03.2008 | ©           | erstellt am: 15.02<br>geändert am: 19.02 | 2008 16:05<br>2008 17:48<br>Statusberichte dieser M<br>Status<br>abgeschlossen                    | Statusmeldungen der Maßnahme bearbe<br>Maßnahme (nur lesen)<br>Beschreibung<br>Sperrung abgeschlossen.<br>Sperrung wird von FFW<br>kontrolliert.                               | iten   |
| Presseinformation herausgeben<br>Kindergarten evakuieren<br>Beräumung Tankstelle<br>Türöffnungen mit Sandsäcken abdichten | 15.03.2008<br>15.03.2008<br>15.03.2008<br>15.03.2008<br>13.03.2008 | ©           | erstellt am: 15.02<br>geändert am: 19.02 | 2008 16:05<br>2008 17:48<br>Statusberichte dieser M<br>Status<br>abgeschlossen<br>in Vorbereitung | Statusmeldungen der Maßnahme bearbe<br>Maßnahme (nur lesen)<br>Beschreibung<br>Sperrung abgeschlossen.<br>Sperrung wird von FFW<br>kontrolliert.<br>Sperrung wird vorgenommen. | iten   |

#### Abgeschlossene Maßnahmen werden deutlich gekennzeichnet.

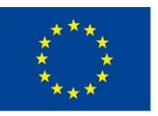

Europäische Union. Europäischer Fonds für regionale Entwicklung: Investition in Ihre Zukunft / Evropská unie. Evropský fond pro regionální rozvoj: Investice do vaší budoucnosti

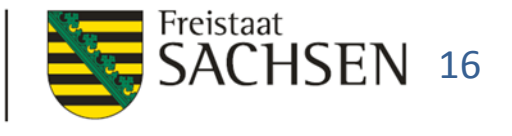

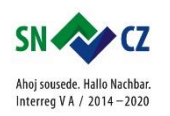

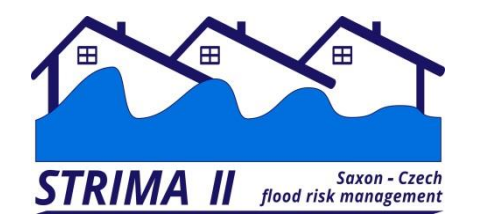

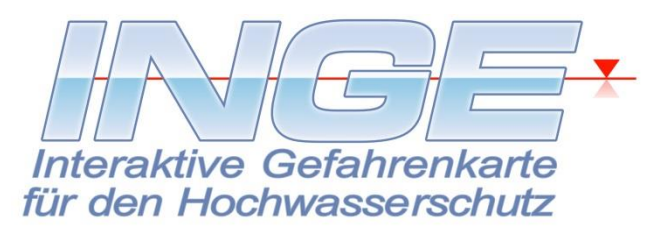

Landratsamt XYZ

#### Maßnahme

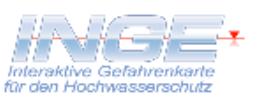

| Bezeichnung:                          | Sperrung Straßenbrücke                                                                                                    |
|---------------------------------------|----------------------------------------------------------------------------------------------------|
| Maßnahmebeginn:                       | Mittwodh, 19. März 2008 07:00 Uhr                                                                                                    |
| Beschreibung:                         | Die Sperrung der Neuen Elbbrücke für den öffentlichen Verkehr wird im Bedarfsfall vorgesehen,<br>um Hilfstransporte reibungslos ab wickeln zu können. |
| betrifft Objekt:<br>aus Objektgruppe: | Neue Elbbrücke<br>Brücken                                                                                                    |

#### Zum Zeitpunkt der Berichtserstellung vorliegende Statusberichte der Maßnahme:

| Zeitpunkt:    | 19.03.2008 09:20 Uhr                                                                                                    | Status:   | abgeschlossen         |  |  |  |  |
|---------------|----------------------------------------------------------------------------------------------------|-----------|-----------------------|--|--|--|--|
| Beschreibung: | Sperrung abgeschlossen. Sperr                                                                                                    | rung wird | von FFW kontrolliert. |  |  |  |  |
| Zeitpunkt:    | 19.03.2008 08:00 Uhr                                                                                                    | Status:   | in Vorbereitung       |  |  |  |  |
| Beschreibung: | Sperrung wird vorgenommen.                                                                                                    |           |                       |  |  |  |  |
| Zeitpunkt:    | 19.03.2008 07:00 Uhr                                                                                                    | Status:   | geplant               |  |  |  |  |
| Beschreibung: | reibung: Die Sperrung der Neuen Elbbrücke für den öffentlichen Verkehr wird im Bedarfsfall<br>vorgesehen, um Hilfstransporte reibungslos abwickeln zu können |           |                       |  |  |  |  |

# Zu jedem Zeitpunkt können Maßnahmeberichte erzeugt, gedruckt oder als PDF gespeichert werden.

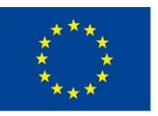

Europäische Union. Europäischer Fonds für regionale Entwicklung: Investition in Ihre Zukunft / Evropská unie. Evropský fond pro regionální rozvoj: Investice do vaší budoucnosti

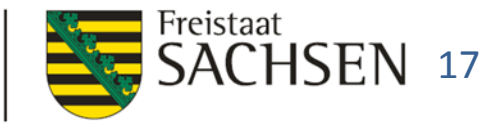

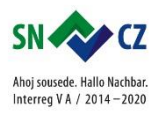

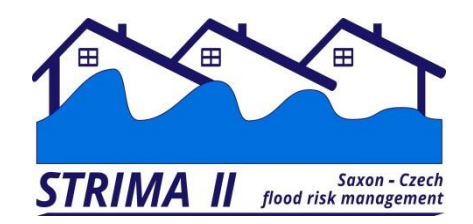

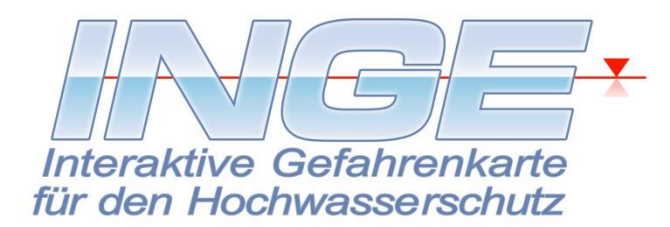

|   | Aktueller Maßnahmes                                                                                                    | status                                                                                                    | minimieren 🚅 normal                                                                                                    | maximiaran                                                                |                                                                |                  |
|---|----------------------------------------------------------------------------------------------------|----------------------------------------------------------------------------------------------------|----------------------------------------------------------------------------------------------------|---------------------------------------------------------------------------|----------------------------------------------------------------|------------------|
| h |                                                                                                    |                                                                                                    | minimieren di normai                                                                                                    | maximieren                                                                |                                                                |                  |
| Ш |                                                                                                    | DF-Export Statusbericht                                                                                                    |                                                                                                    | 🔽 🧠 Anzeige automat                                                       | isch aktualisieren 💝 Anzeige jet:                              | zt aktualisieren |
|   |                                                                                                    | summarischer Maßnahm                                                                                                    | estatus für Objektgru                                                                                                    | ppen zum Zeitpunkt 26.0                                                   | 8.2008 16:39                                                   |                  |
|   | Objektgruppe                                                                                                    |                                                                                                    |                                                                                                    | Gesamtanzahl der Maßnahme                                                 | en alle Maßnahmen abgeschlosse                                 | en?              |
|   | KiTa / Hort                                                                                                    |                                                                                                    |                                                                                                    | 2                                                                         |                                                                |                  |
|   | Theater / Museen / Biblioth                                                                                                    | neken                                                                                                    |                                                                                                    | 2                                                                         | 9                                                              |                  |
|   | Brücken                                                                                                    |                                                                                                    |                                                                                                    | 2                                                                         | 0                                                              |                  |
|   |                                                                                                    |                                                                                                    |                                                                                                    |                                                                           |                                                                |                  |
|   | 👻 Filter der Maßnahn                                                                                                    |                                                                                                    | Objektor uppen:                                                                                                    |                                                                           |                                                                |                  |
|   | , the dor hadron                                                                                                    |                                                                                                    | objektgruppen.                                                                                                    |                                                                           |                                                                |                  |
|   | #1/8                                                                                                    | Maßnahmebeginn: 🔘 letzte 24 Stund                                                                                                    | en 🔘 letzte 3 tage 🔘                                                                                                    | ) letzte 7 tage 💿 letzte 14 Ta                                            | age 🔘 letzte 30 Tage 🔘 letzte 60                               | Tage 💿 alle      |
|   |                                                                                                    | latetan aanaldatan                                                                                                    | Chabus is Maßnahme                                                                                                    | aver Zeitaunlet DC 00 D00                                                 | 0.16:30                                                        | -                |
|   |                                                                                                    | letzter gemeldeter                                                                                                    | Status je Mabhanme                                                                                                    | zum Zeitpunkt 26.08.200                                                   | 8 10:39                                                        |                  |
|   | Malsnahmebeginn                                                                                                    | Maisnahme                                                                                                    |                                                                                                    |                                                                           |                                                                |                  |
|   |                                                                                                    | Objekteere                                                                                                    | 7-                                                                                                    | diameter Cr                                                               |                                                                |                  |
| 1 | Statusbeschreibung                                                                                                    | Objektname                                                                                                    | Ze                                                                                                    | sitpunkt St                                                               | atus                                                           |                  |
|   | Statusbeschreibung<br>18.03.2008 12:51                                                                                                    | Objektname Pressekonferenz vorbereiten                                                                                                    | Ze                                                                                                    | sitpunkt St                                                               | atus                                                           |                  |
|   | Statusbeschreibung<br>18.03.2008 12:51                                                                                                    | Objektname Pressekonferenz vorbereiten                                                                                                    | Ze                                                                                                    | sitpunkt St                                                               | in Vorbositure                                                 | 6                |
|   | Statusbeschreibung<br>18.03.2008 12:51                                                                                                    | Objektname Pressekonferenz vorbereiten                                                                                                    | 2e                                                                                                    | sitpunkt St                                                               | in Vorbereitung                                                | <b>(()</b>       |
|   | Objektname<br>Statusbeschreibung<br>18.03.2008 12:51<br>Der Konferenzraum wur                                                                                                    | Objektname Pressekonferenz vorbereiten rde reserviert und der Termin der Konferenz                                                                                                    | Ze<br>03<br>z öffentlich bekannt gemac                                                                                                    | sitpunkt St<br>.04.2008 11:34<br>ht.                                      | in Vorbereitung                                                | <u>(%)</u>       |
|   | Objektname<br>Statusbeschreibung<br>18.03.2008 12:51<br>Der Konferenzraum wur<br>19.03.2008 07:00                                                                                                    | Objektname Pressekonferenz vorbereiten rde reserviert und der Termin der Konferenz Sperrung Straßenbrücke                                                                                                    | Ze<br>03<br>z öffentlich bekannt gemac                                                                                                    | sitpunkt St<br>9.04.2008 11:34<br>ht.                                     | in Vorbereitung                                                | (Qr)             |
|   | Objektname<br>Statusbeschreibung<br>18.03.2008 12:51<br>Der Konferenzraum wur<br>19.03.2008 07:00<br>Brücken                                                                                                    | Objektname Pressekonferenz vorbereiten rde reserviert und der Termin der Konferenz Sperrung Straßenbrücke Neue Elbbrücke                                                                                                    | Ze<br>z öffentlich bekannt gemack<br>19                                                                                                    | sitpunkt St<br>0.04.2008 11:34<br>ht.<br>0.03.2008 09:20                  | in Vorbereitung<br>abgeschlossen                               |                  |
|   | Objektname     Statusbeschreibung     18.03.2008 12:51     Der Konferenzraum wur     19.03.2008 07:00     Brücken     Sperrung abgeschlosse                                                                                                 | Objektname  Pressekonferenz vorbereiten  rde reserviert und der Termin der Konferen:  Sperrung Straßenbrücke  Neue Elbbrücke  en. Sperrung wird von FEW kontrolliert.                                                                                                    | Ze<br>z öffentlich bekannt gemac<br>19                                                                                                    | sitpunkt St<br>04.2008 11:34<br>ht.<br>0.03.2008 09:20                    | in Vorbereitung<br>abgeschlossen                               |                  |
| ł | Objektname     Statusbeschreibung     18.03.2008 12:51     Der Konferenzraum wur     19.03.2008 07:00     Brücken     Sperrung abgeschlosse     16.02.2009 14:00                                                                            | Objektname Pressekonferenz vorbereiten rde reserviert und der Termin der Konferen: Sperrung Straßenbrücke n. Sperrung wird von FFW kontrolliert.                                                                                                    | Ze<br>03<br>z öffentlich bekannt gemaci<br>19                                                                                                    | sitpunkt St<br>0.04.2008 11:34<br>ht.<br>0.03.2008 09:20                  | in Vorbereitung<br>abgeschlossen                               |                  |
|   | Objektname<br>Statusbeschreibung<br>18.03.2008 12:51<br>Der Konferenzraum wur<br>19.03.2008 07:00<br>Brücken<br>Sperrung abgeschlosse<br>16.03.2008 14:00                                                                                   | Objektname Pressekonferenz vorbereiten rde reserviert und der Termin der Konferenz Sperrung Straßenbrücke Neue Elbbrücke en. Sperrung wird von FFW kontrolliert. Evakuierung des Kindergartens, S                                                                                                    | Ze<br>03<br>z öffentlich bekannt gemack<br>19<br>Sicherung des Gebäudes                                                                                                    | sitpunkt St<br>04.2008 11:34<br>ht.<br>0.03.2008 09:20                    | in Vorbereitung<br>abgeschlossen                               |                  |
|   | Objektname<br>Statusbeschreibung<br>18.03.2008 12:51<br>Der Konferenzraum wur<br>19.03.2008 07:00<br>Brücken<br>Sperrung abgeschlosse<br>16.03.2008 14:00<br>KiTa / Hort                                                                    | Objektname Pressekonferenz vorbereiten rde reserviert und der Termin der Konferenz Sperrung Straßenbrücke n. Sperrung wird von FFW kontrolliert. Evakuierung des Kindergartens, S Kindergarten Sonnenschein                                                                                                    | Ze<br>03<br>z öffentlich bekannt gemack<br>19<br>Sicherung des Gebäudes<br>16                                                                                                    | sitpunkt St<br>04.2008 11:34<br>ht.<br>0.03.2008 09:20<br>0.03.2008 15:00 | atus<br>in Vorbereitung<br>abgeschlossen<br>abgeschlossen      |                  |
|   | Objektname     Statusbeschreibung     I8.03.2008 12:51     Der Konferenzraum wur     19.03.2008 07:00     Brücken     Sperrung abgeschlosse     16.03.2008 14:00     KiTa / Hort     Evakuierung abgeschlo                                  | Objektname Pressekonferenz vorbereiten rde reserviert und der Termin der Konferenz Sperrung Straßenbrücke n. Sperrung wird von FFW kontrolliert. Evakuierung des Kindergartens, S Kindergarten Sonnenschein assen, Gebäude wird mit Sandsäcken durch                                                                                                    | Ze<br>z öffentlich bekannt gemaci<br>19<br>Sicherung des Gebäudes<br>16<br>n Feuerwehr gesichert                                                                                                    | sitpunkt St<br>04.2008 11:34<br>ht.<br>0.03.2008 09:20<br>0.03.2008 15:00 | atus in Vorbereitung abgeschlossen abgeschlossen               |                  |
|   | Objektname     Statusbeschreibung     I8.03.2008 12:51     Der Konferenzraum wur     19.03.2008 07:00     Brücken     Sperrung abgeschlosse     16.03.2008 14:00     KiTa / Hort     Evakuierung abgeschlo     15.03.2008 14:41             | Objektname Pressekonferenz vorbereiten rde reserviert und der Termin der Konferenz Sperrung Straßenbrücke n. Sperrung wird von FFW kontrolliert. Evakuierung des Kindergartens, S Kindergarten Sonnenschein sssen, Gebäude wird mit Sandsäcken durch Haustechnik abschalten und versie                                                                                                    | Ze<br>2 öffentlich bekannt gemack<br>2 öffentlich bekannt gemack<br>19<br>Sicherung des Gebäudes<br>16<br>16<br>16<br>16<br>16<br>16<br>16<br>16<br>19<br>19<br>19<br>19<br>19<br>19<br>19<br>19<br>19<br>19 | sitpunkt St<br>04.2008 11:34<br>ht.<br>0.03.2008 09:20<br>0.03.2008 15:00 | atus in Vorbereitung abgeschlossen abgeschlossen               |                  |
|   | Objektname<br>Statusbeschreibung<br>18.03.2008 12:51<br>Der Konferenzraum wur<br>19.03.2008 07:00<br>Brücken<br>Sperrung abgeschlosse<br>16.03.2008 14:00<br>KiTa / Hort<br>Evakuierung abgeschlo<br>15.03.2008 14:41<br>Theater / Museen / | Objektname           Pressekonferenz vorbereiten           rde reserviert und der Termin der Konferenz           Sperrung Straßenbrücke           Neue Elbbrücke           en. Sperrung wird von FFW kontrolliert.           Evakuierung des Kindergartens, S           Kindergarten Sonnenschein           ossen, Gebäude wird mit Sandsäcken durch           Haustechnik abschalten und versie           Stadttheater Meißen | Ze<br>03<br>z öffentlich bekannt gemac<br>19<br>Sicherung des Gebäudes<br>16<br>h Feuerwehr gesichert<br>egeln                                                                                               | sitpunkt St<br>04.2008 11:34<br>ht.<br>0.03.2008 09:20<br>0.03.2008 15:00 | in Vorbereitung<br>abgeschlossen<br>abgeschlossen<br>in Arbeit | (%)<br>(%)       |

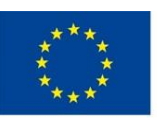

Europäische Union. Europäischer Fonds für regionale Entwicklung: Investition in Ihre Zukunft / Evropská unie. Evropský fond pro regionální rozvoj: Investice do vaší budoucnosti

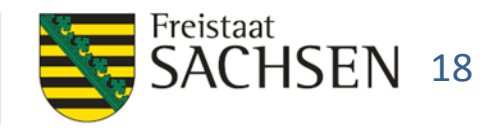

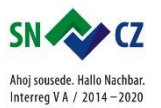

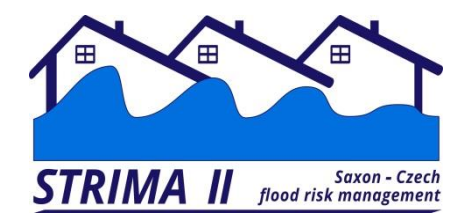

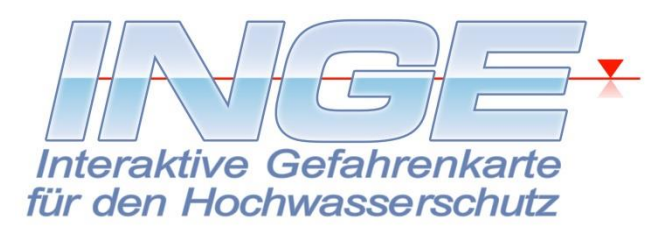

Landratsamt XYZ

|            | Anzahl der berücksicht                      | igten Maßnahmen: 8                                                |                    |                                                  |                                      | _          |
|------------|---------------------------------------------|-------------------------------------------------------------------|--------------------|--------------------------------------------------|--------------------------------------|------------|
|            | Objektgruppen:                              |                                                                   |                    |                                                  |                                      | _          |
|            | KiTa / Hor                                  | t<br>Gesamtanzahl der Maßnahmen:                                  | 2                  | alle Maßnahmen abgeschlossen?                    | ? ja                                 |            |
|            | Theater / I                                 | Museen / Bibliotheken<br>Gesamtanzahl der Maßnahmen:              | 2                  | alle Maßnahmen abgeschlossen?                    | ? nein                               |            |
|            | Brücken                                     | Gesamtanzahl der Maßnahmen:                                       | 2                  | alle Maßnahmen abgeschlossen?                    | ? nein                               |            |
|            | Das Statusprotokoll ist<br>Aktueller Status | absteigend nach dem Datum der Statusme<br>: <b>je Maßn ah me:</b> | eldungen sortiert. | Die aktuellsten Meldungen befinden sich als      | o am Anfang der Liste.               | -          |
|            | Objekt:                                     | Maßnahme ohne Objektbezu                                          | g                  | Objektgruppe:                                    |                                      |            |
| Auch der M | Maßnahme:<br>Status:                        | Pressekonferenz vorbereiten<br>in Vorbereitung                    |                    | Maßn.beginn: Dienstag,<br>gemeldet am: Donnersta | 18.03.2008 12:51<br>g, 03.04.2008    | 9 <b>i</b> |
| exportiere | Beschreibung:<br>Objekt:                    | Neue Elbbrücke                                                    | erviert und dei    | Objektgruppe: Brücken                            | ekannt gemacht.                      | lohör      |
| im Katastr | Maßnahme:<br>Status:                        | Sperrung Straßenbrücke<br>abgeschlossen                           |                    | Maßn.beginn: Mittwoch,<br>gemeldet am: Mittwoch, | 19.03.2008 07:00<br>19.03.2008 09:20 | Senor      |
|            | Beschreibung:                               | Sperrung abgeschlossen. Sper                                      | rrung wird von     | FFW kontrolliert.                                |                                      |            |

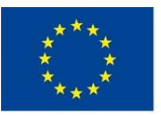

Europäische Union. Europäischer Fonds für regionale Entwicklung: Investition in Ihre Zukunft / Evropská unie. Evropský fond pro regionální rozvoj: Investice do vaší budoucnost

LANDESAMT FÜR UMWELT, LANDWIRTSCHAFT UND GEOLOGIE

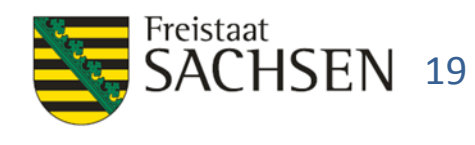

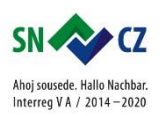

en

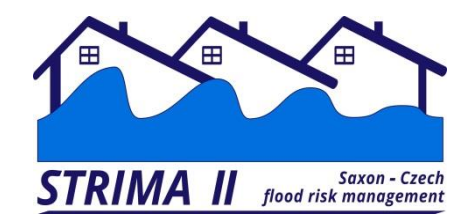

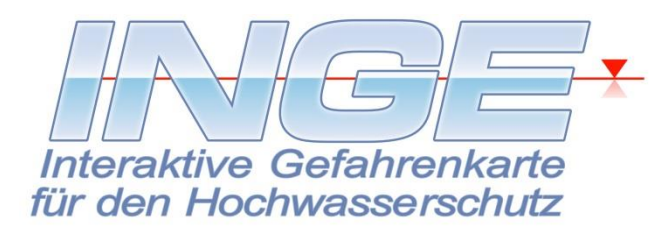

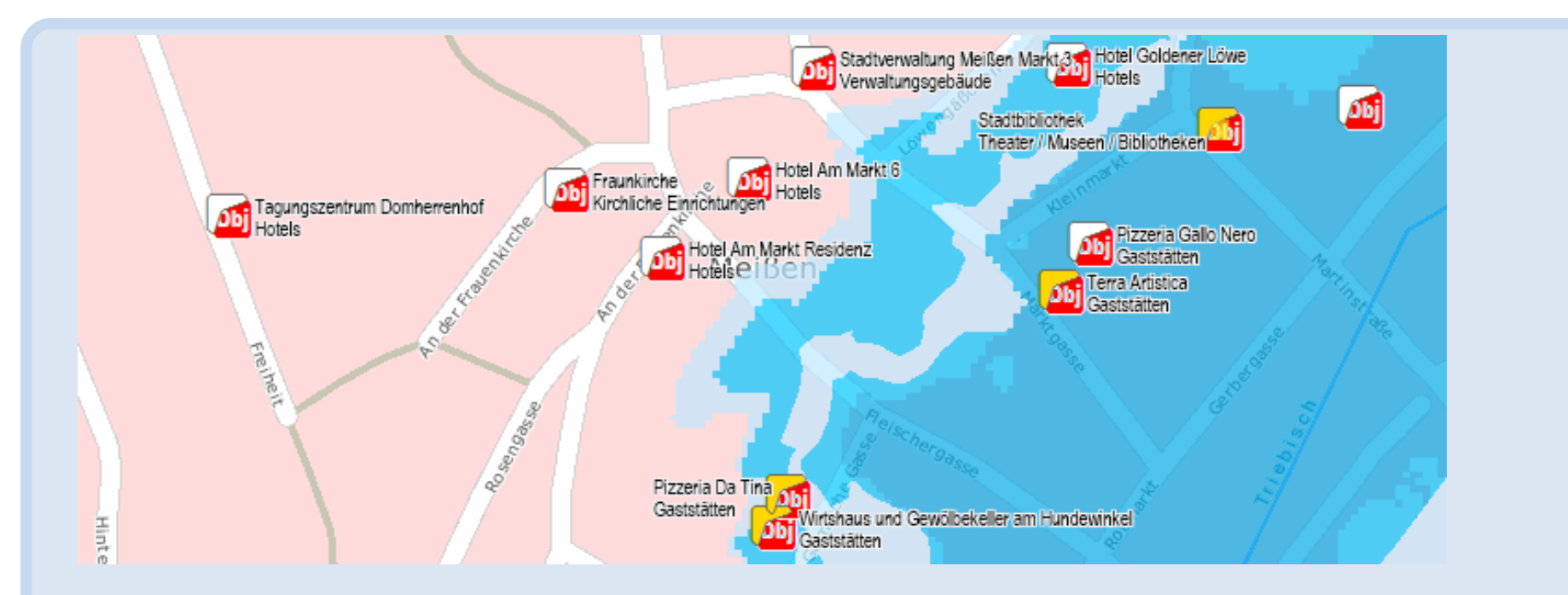

Im GIS werden die Objektsymbole entsprechend des Maßnahmenstatus des Objekts farblich markiert: aktuell keine Maßnahmen aktiv: Im Pizzeria Gallo Nero Maßnahme aktiv: Im Terra Artistica

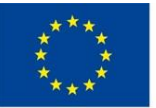

Europäische Union. Europäischer Fonds für regionale Entwicklung: Investition in Ihre Zukunft / Evropská unie. Evropský fond pro regionální rozvoj: Investice do vaší budoucnosti

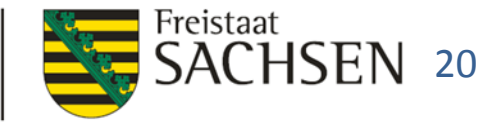

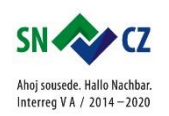

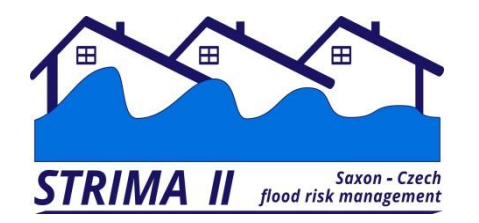

#### Ereignishistorie

Ereignis: Hochwasservorsorge

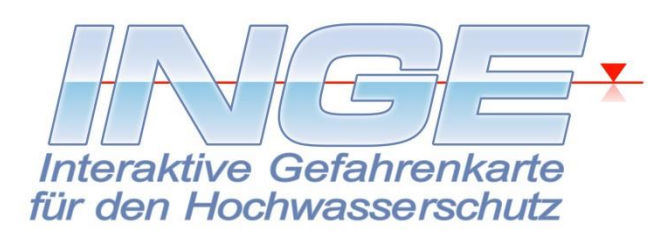

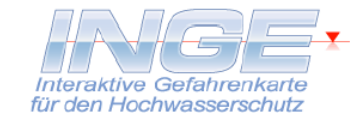

| Objekt:       | Stadttheater Meißen                                                                              | Objektgruppe: Theater / Museen / Bibliotheken |
|---------------|--------------------------------------------------------------------------------------------------|-----------------------------------------------|
| Maßnahme:     | Haustechnik abschalten und versiegeln                                                            | Maßn.beginn: Sa, 15.03.2008 14:41             |
| Status:       | in Arbeit                                                                                        | gemeldet am: Sa, 15.03.2008 16:03             |
| Beschreibung: | Trupp meldet Schwierigkeiten bei der Abschieberung der Gasleitung                                |                                               |
| Objekt:       | Stadttheater Meißen                                                                              | Objektgruppe: Theater / Museen / Bibliotheken |
| Maßnahme:     | Haustechnik abschalten und versiegeln                                                            | Maßn.beginn: Sa, 15.03.2008 14:41             |
| Status:       | abgeschlossen                                                                                    | gemeldet am: Di, 31.08.2010 17:46             |
| Beschreibung: | Diese Statusmeldung wurde im Rahmen eines Sammelabs<br>erstellt.                                 | schlusses mehrerer Maßnahmen automatisch      |
| Objekt:       | Kindergarten Sonnenschein                                                                        | Objektgruppe: KiTa / Hort                     |
| Maßnahme:     | Evakuierung des Kindergartens, Sicherung des                                                     | Maßn.beginn:So, 16.03.2008 14:00              |
| Status:       | Gebäudes<br>in Mark and item a                                                                   | gemeldet am: So, 16.03.2008 14:30             |
| Beschreibung: |                                                                                                  |                                               |
|               |                                                                                                  |                                               |
| Objekt:       | Kindergarten Sonnenschein                                                                        | Objektgruppe: Kila / Hort                     |
| Maßnahme:     | Evakuierung des Kindergartens, Sicherung des                                                     | Maßn.beginn:So, 16.03.2008 14:00              |
| Status:       |                                                                                                  | gemeldet am: So, 16.03.2008 15:00             |
| Beschreibung: | abgeschlossen                                                                                    | an dunch Fauranuchu analishant                |
|               | Evakulerung abgeschlossen, Gebaude wird mit Sandsacke                                            | en durch Feuerwehr gesichert                  |
| Objekt:       | Neue Elbbrücke                                                                                   | Objektgruppe: Brücken                         |
| Maßnahme:     | Sperrung Straßenbrücke                                                                           | Maßn.beginn: Mi, 19.03.2008 07:00             |
| Status:       | geplant                                                                                          | gemeldet am: Mi, 19.03.2008 07:00             |
| Beschreibung: | Die Sperrung der Neuen Elbbrücke für den öffentlichen Verkehr wird im Bedarfsfall vorgesehen, um |                                               |

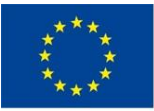

Die v

könn

Europäische Union. Europäischer Fonds für regionale Entwicklung: Investition in Ihre Zukunft / Evropská unie. Evropský fond pro regionální rozvoj: Investice do vaší budoucnosti

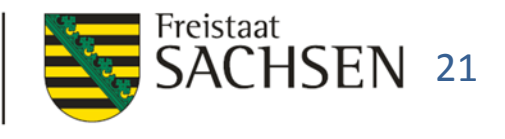

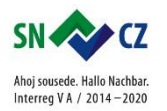

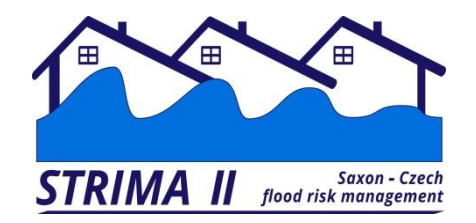

# Aktuelles

**INGE Umfrage** 

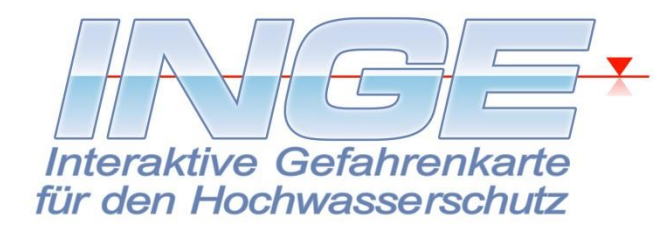

| sachsen.de                                                              | Beteiligungsportal                                                                                        |                 |
|-------------------------------------------------------------------------|----------------------------------------------------------------------------------------------------|-----------------|
| sachsen.de .                                                            |                                                                                                    |                 |
| Sächsisches Landesamt für<br>Umwelt, Landwirtschaft und w<br>Geologie » |                                                                                                    |                 |
| Beteiligungsportal • · · · ·                                            |                                                                                                    |                 |
| Beteiligungen                                                           | Interaktive Get                                                                                           | fahrenkarte     |
| Informationen                                                           | für den Hochwa                                                                                            | serschutz       |
| Persönlicher Bereich                                                    |                                                                                                    | ISSCI SCITULZ   |
| > Portale                                                               |                                                                                                    |                 |
| Hauptportal                                                             | 🖹 Umfrage 🏾 🏛 Sächsisches Landesamt für Umwelt, Landwirtschaft und Geologie 🛛 🕿 Umwelt, Klima und Energie |                 |
|                                                                         | Nutzerumfrage INGE                                                                                        | AKTIV           |
| Gestalten Sie mit! ~                                                    |                                                                                                    | 🔁 22 Teilnehmer |

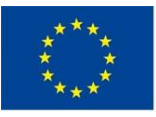

Europäische Union. Europäischer Fonds für regionale Entwicklung: Investition in Ihre Zukunft / Evropská unie. Evropský fond pro regionální rozvoj: Investice do vaší budoucnosti

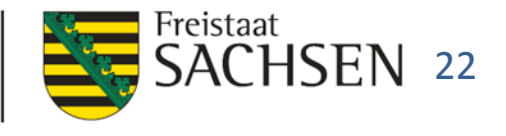

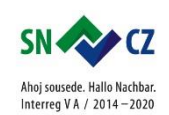

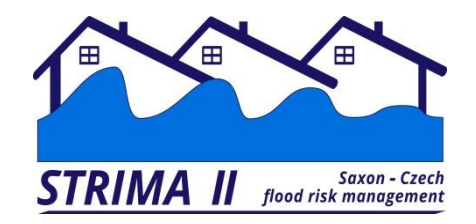

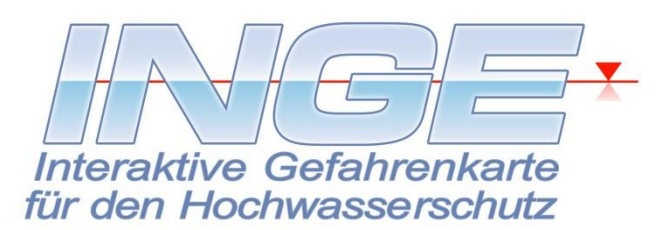

# Hochwasserrisikomanagement mit INGE – interaktive Hochwasserabwehr

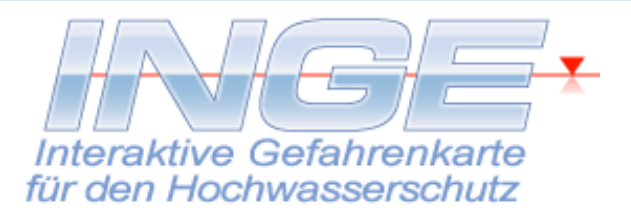

## Vielen Dank für Ihre Aufmerksamkeit !

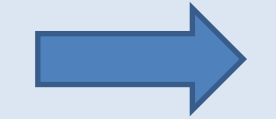

# www.inge-web.de

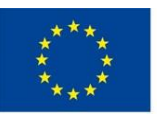

Europäische Union. Europäischer Fonds für regionale Entwicklung: Investition in Ihre Zukunft / Evropská unie. Evropský fond pro regionální rozvoj: Investice do vaší budoucnosti

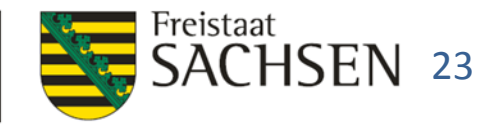

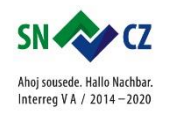